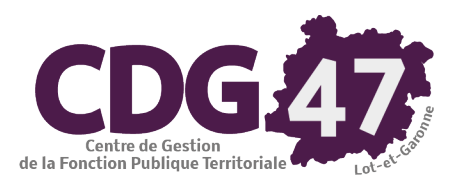

# AMBRE Version Ambre 6.2.0 Saisie des annexes du Compte Administratif 2021

(\*) : Annexes courantes

### À partir du menu « Saisie des annexes » / « Annexes M14 2014 » :

| 1.  | « Sommaire » (*)                                                                                                    |
|-----|----------------------------------------------------------------------------------------------------|
| 2.  | « Informations générales » (*)                                                                                      |
| 3.  | « Etat de la dette », « Dettes sur créances » et « Etat des emprunts garantis » - Annexes A2.1, A2.3 et A2.4 (*)    |
| 4.  | « Autres dettes sur créances » - Annexe A2.2                                                                        |
| 5.  | « Instruments de couverture du Risque financier » - Annexe A2.6                                                     |
| 6.  | « Crédit de trésorerie » - Annexe A2.7                                                                              |
| 7.  | « Répartition de l'encours de dette (typologie) » - Annexe A2.8 (*)                                                 |
| 8.  | « Ratio d'endettement » - Annexe B1.2 (*)                                                                           |
| 9.  | « Méthodes utilisées » - Annexe A3 (*)                                                                              |
| 10. | « Provisions constituées » - Annexe A4 et A5                                                                        |
| 11. | « Etats de ventilation des dépenses et recettes des services assujettis à TVA » - Annexe A7.2.1 et A7.2.2           |
| 12. | « Répartition de la TEOM » (Fonctionnement / Investissement) - Annexe A7.3                                          |
| 13. | « Ventilation des dépenses liées à la Covid-19 » Annexe A7.4.1                                                      |
| 14. | « Charges transférées » - Annexe A8                                                                                 |
| 15. | « Emplois des crédits communautaires (fonds européens) » - Annexe A12                                               |
| 16. | « Etat des travaux en régie » - Annexe A11                                                                          |
| 17. | « Contrat de Crédit Bail » - Annexe B1.3                                                                            |
| 18. | « Contrat de partenariat public-privé » - Annexe B1.4                                                               |
| 19. | « Engagements reçus et donnés » - Annexe B1.6 et B1.5                                                               |
| 20. | « Subventions versées » - Annexe B1.7 (*)                                                                           |
| 21. | « Situation des autorisations » - Annexe B2.1 et B2.2                                                               |
| 22. | « Recettes grevées d'une affectation spéciale » - Annexe B3                                                         |
| 23. | « Etat du personnel » - Annexe C1.1 (*)                                                                             |
| 24. | « Action de formation des élus » - Annexe C1.2                                                                      |
| 25. | « Organismes pour engagement financier » - Annexe C2                                                                |
| 26. | « Organismes de regroupement » - Annexe C3.1 (*)                                                                    |
| 27. | « Etablissements publics créés, services individualisés, services assujettis à la TVA » - Annexe C3.2, C3.3 et C3.4 |
| 28. | « Présentation agrégée » - Annexe C3.5 (*)                                                                          |
| 29. | « Taux de contributions directes » - Annexe D (*)                                                                   |
| 30. | « Arrêté et Signatures » - Annexe D2 (*)                                                                            |

#### Menu « Saisie des annexes » Sélectionner « Annexes M14 2014 »

#### Collectivité utilisant RUBIS Saisie des annexes Edition du compte administratif Délibérations Environnement Outils ? Saisie des annexes Edition du compte administratif Délibérations Environnement Outils ? Annexes M14 2014 Sommaire Annexes M14 2014 Sommaire Informations générales Informations générales Etat de la dette Autres dettes sur créances Dettes sur créances Instruments de couverture du risque financier Autres dettes sur créances Crédits de trésorerie Etat des emprunts garantis Répartition de l'encours de dette (typologie) Instruments de couverture du risque financier Ratio d'endettement શ્ Crédits de trésorerie Répartition de l'encours de dette (typologie) Méthodes utilisées Ratio d'endettement Provisions constituées Version 6.0 Méthodes utilisées Ventilation des dépenses et recettes des services assujettis à la T Version 6.0 Provisions constituées Répartition de la TEOM Nouv Ventilation des dépenses et recettes des services assujettis à la TV Ventilation des dépenses COVID-19 Nouv M5 Répartition de la TEOM Charges transférées Ventilation des dépenses COVID-19 M5 \* A Emploi des crédits communautaires (fonds européens) per Charges transférées Etat des travaux en régie \* 4 Emploi des crédits communautaires (fonds européens) \* N per Contrats de crédit-bail Etat des travaux en régie Contrats de partenariat public-privé Déi Contrats de crédit-bail Engagements reçus et donnés \* N Contrats de partenariat public-privé Déi Subventions versées Engagements recus et donnés \* N Situation des autorisations Subventions versées \* A Recettes grevées d'une affectation spéciale Situation des autorisations \* N ave Recettes grevées d'une affectation spéciale Etat du personnel \* 4 Etat du personnel Actions de formation des élus

Collectivité n'utilisant pas RUBIS

Les collectivités ayant Rubis ne verront pas les annexes correspondantes aux états de la dette car les emprunts seront récupérés automatiquement de Rubis.

En revanche, pour les collectivités n'utilisant pas Rubis, il faudra compléter manuellement les annexes suivantes :

Etat de la dette - Dettes sur créances (si nécessaire) - Etat des emprunts garantis (si nécessaire).

Si un dossier budgétaire dématérialisé comporte de la dette, il doit impérativement utiliser Rubis. Quand les emprunts ne proviennent pas de Rubis, une erreur métier est produite invitant l'utilisateur à contrôler les annexes de la dette. Dans ce contexte, le scellement du flux ne pourra être automatique.

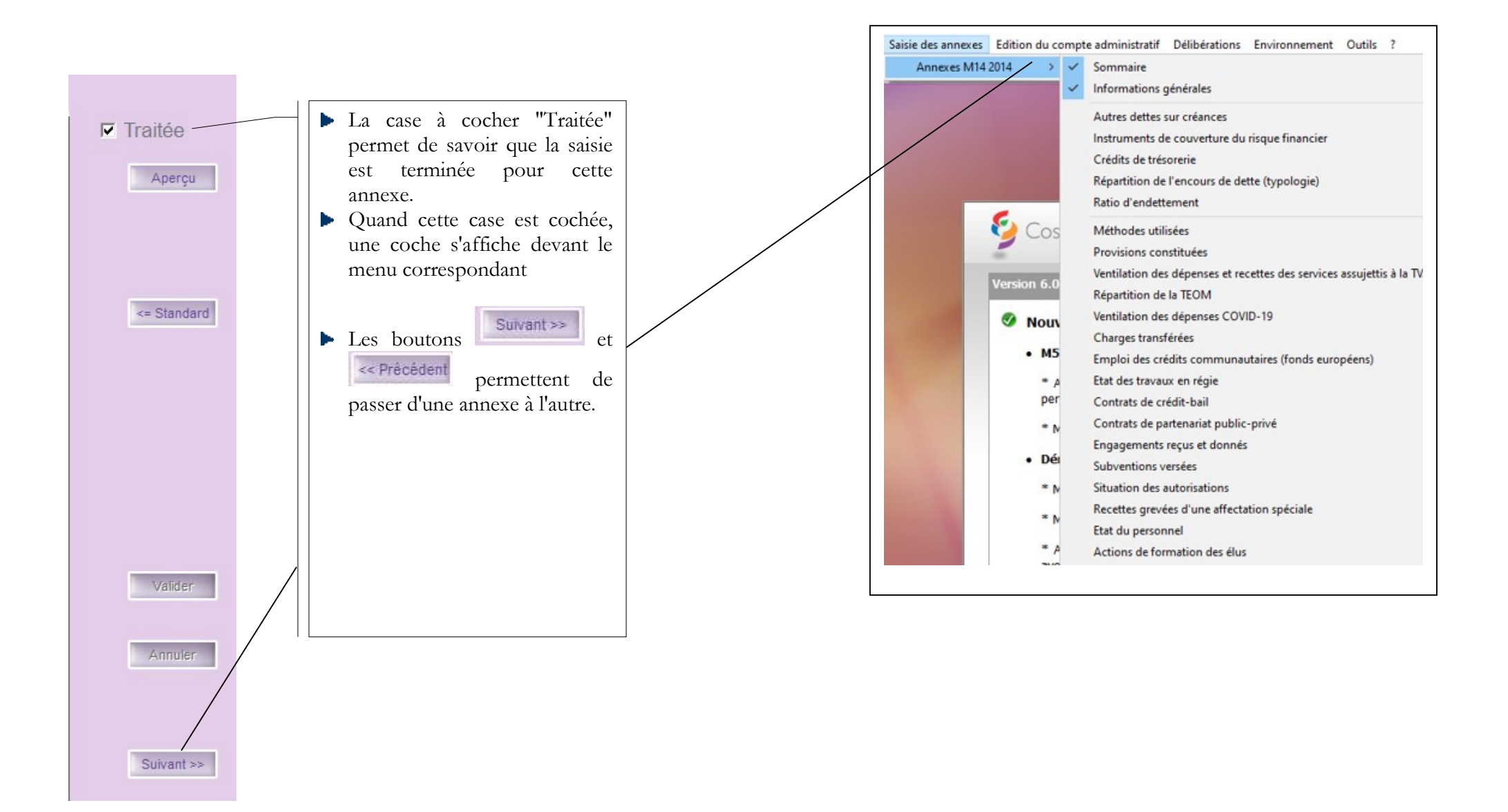

## 1. <u>« Sommaire » (\*)</u>

| Onglet «                                                                  | Sommaire »        |                               | Onglet « Annexes »                                                                             |               |               |                            |  |  |  |
|---------------------------------------------------------------------------|-------------------|-------------------------------|------------------------------------------------------------------------------------------------|---------------|---------------|----------------------------|--|--|--|
| Sommaire                                                                  | C                 | commune Saint-Jean-De-Coloris | Sommaire                                                                                       |               | Comn          | nune Saint-Jean-De-Coloris |  |  |  |
| Sommaire                                                                  | Annexes           | ☐ Traitée                     | Sommaire                                                                                       | Annexes       |               | Traitée                    |  |  |  |
| A second las                                                              | Palas I a 1       | Aperçu                        | Annexes                                                                                        |               |               | Aperçu                     |  |  |  |
| Sommaire                                                                  | Principal Nº Dece | _                             | Description                                                                                    | N° Page       | Sans objet    |                            |  |  |  |
| Lidis                                                                     | n raye            | _                             | A - Eléments du bilan                                                                          |               |               |                            |  |  |  |
| A Informations statistiques fiscales at financiàres                       |                   |                               | A1 - Présentation croisée par fonction                                                         |               |               |                            |  |  |  |
| B - Modalités de unte du compte administratif                             |                   | <- Standard                   | A1.1 - Présentation croisée par fonction - Détail fonctionnement                               |               |               | <= Standard                |  |  |  |
| II. Présentation générale du compte administratif                         |                   | _                             | A1.2 - Présentation croisée par fonction - Détail investissement                               |               |               |                            |  |  |  |
| A1 - Vie d'ensemble - Exécution du budget et détail des restes à réaliser |                   | _                             | A2.1 - Etat de la dette - Détail des crédits de trésorerie                                     |               |               |                            |  |  |  |
| A2 - Vue d'ensemble - Section de fonctionnement - Chanitres               |                   |                               | A2.2 - Etat de la dette - Répartition par nature de dette                                      |               |               |                            |  |  |  |
| A3 - Vue d'ensemble - Section d'investissement - Chapitres                |                   | _                             | A2.3 - Etat de la dette - Répartition des emprunts par structure de taux                       |               |               |                            |  |  |  |
| B1 - Balance générale du compte administratif - Dépenses                  |                   | -                             | A2.4 - Etat de la dette - Typologie de la répartition de l'encours                             |               |               |                            |  |  |  |
| B2 - Balance générale du compte administratif - Recettes                  |                   |                               | A2.5 - Etat de la dette - Détail des opérations de couverture                                  |               |               |                            |  |  |  |
| III. Vote du compte administratif                                         |                   | -                             | A2.6 - Etat de la dette - Remboursement anticipé d'un emprunt avec refinancement               |               |               |                            |  |  |  |
| A1 - Section de fonctionnement - Détail des dépenses                      |                   | Valder                        | A2.7 - Etat de la dette - Emprunts renégociés au cours de l'année N                            |               |               | Validen                    |  |  |  |
| A2 - Section de fonctionnement - Détail des recettes                      |                   |                               | A2.8 - Etat de la dette - Dette pour financer l'emprunt d'un autre organisme                   |               |               |                            |  |  |  |
| B1 - Section d'investissement - Détail des dépenses                       |                   | Amuler                        | A2.9 - Etat de la dette - Autres dettes                                                        |               |               | Arnuler                    |  |  |  |
| B2 - Section d'investissement - Détail des recettes                       |                   |                               | A3 - Méthodes utilisées pour les amortissements                                                |               |               |                            |  |  |  |
| B3 - Opérations d'équipement - Détail des chapitres et articles           |                   | _                             | A4 - Etat des provisions                                                                       |               |               |                            |  |  |  |
| *                                                                         |                   | Suivant >>                    | A5 - Etalement des provisions                                                                  |               |               | Sulvant >>                 |  |  |  |
|                                                                           |                   |                               | A6.1 - Equilibre des opérations financières - Dépenses                                         |               |               |                            |  |  |  |
|                                                                           |                   |                               | A6.2 - Equilibre des opérations financières - Recettes                                         |               |               |                            |  |  |  |
|                                                                           |                   |                               | A7.1.1 - Etat des dépenses et recettes des services d'eau et d'assainissement - Fonctionnement |               | Ø.            |                            |  |  |  |
|                                                                           | balan type        |                               |                                                                                                | tasérer ligre | Enlever ligne |                            |  |  |  |
|                                                                           |                   | Ferner                        |                                                                                                |               |               | Fermer                     |  |  |  |

| Vous avez la possibilité de paginer le sommaire et les annexes                                                                                                    |
|----------------------------------------------------------------------------------------------------|
| Si vous voulez apporter des modifications dans le sommaire, utilisez les boutons<br>Insérer ligne<br>Enlever ligne                                                      |
| Vous pouvez récupérer le sommaire standard en allant dans le menu « Traitements » ou en cliquant sur le bouton                                                          |
| L'onglet « Annexes » permet de cocher les annexes « Sans objet », cela correspond à ceux que vous ne voulez pas joindre, et par conséquent ceux que vous n'éditerez pas |
| Nous vous conseillons fortement d'éditer l'intégralité des annexes. Les annexes non remplies auront la mention « néant »                                                |
| Valider vos saisies.                                                                                                    |
| Le bouton <i>Aperçu</i> permet depuis la saisie de l'annexe, de lancer l'écran de l'édition officielle et de n'éditer que cette annexe.                                 |
|                                                                                                    |

## 2. <u>« Informations générales » (\*)</u>

## Onglet « Statistiques et fiscales »

| Ambre - Informations Générales - ADMINISTRATEUR - CA - 2020 - Commune de St Jean de Co | loris                                                                                                    | Informations Générales                                                                     | C                    |
|----------------------------------------------------------------------------------------|----------------------------------------------------------------------------------------------------|--------------------------------------------------------------------------------------------|----------------------|
| Fichier Edition Traitements Accès à ?                                                  |                                                                                                    |                                                                                            |                      |
| Informations Générales                                                                 |                                                                                                    | Statistiques et fiscales                                                                   | Financières (Ratios) |
| Statistiques at fiscales                                                               | Einancières (Batios)                                                                                                    | - Informations financières - Ratios                                                        | Ratios : Moy. na     |
| statistiques et riscales                                                               |                                                                                                    | Dépenses réelles de fonctionnement / population :                                          | 818,96               |
|                                                                                        |                                                                                                    | Produit des impositions directes / population :                                            | 502,40               |
| - Informations statistiques                                                            |                                                                                                    | Recettes réelles de fonctionnement / population :                                          | 727,97               |
| Population totale - Col. H du recensement INSEE :                                      |                                                                                                    | Dépenses d'équipement brut / population :                                                  | 229,44               |
| Nombre de résidences secondaires :                                                     |                                                                                                    | Encours de dette / population :                                                            | 417,29               |
| Nom de l'EPCI à fiscalité propre auquel la commune adhère :                            |                                                                                                    | DGF / population :                                                                         | 60,92                |
|                                                                                        |                                                                                                    | Dépenses de personnel / dépenses réelles de fonctionnement :                               | 0,5182               |
| - Informations fiscales 2018                                                           |                                                                                                    | Dénenses de fonctionnement et rembours, de la dette en canital / recettes réelles de fonct | 1.1455               |
| Potentiel fiscal et financier                                                          | Valeur par hab. pour la commune Moyenne Nationale du po<br>(Population DGF) par habitants de                                                                                                    | Dépances d'équinement trit / recettes réalles de fonctionnement :                          | 0.3151               |
| Fiscal Fina                                                                            | incier                                                                                                    | Esensite de dette / seestee séalles de fentiessement :                                     | 0.5732               |
| Taxes :                                                                                |                                                                                                    | Licours de dette / recettes reelles de fonctionnement .                                    |                      |
|                                                                                        |                                                                                                    |                                                                                            |                      |
|                                                                                        |                                                                                                    | Informations financières Ratios EPCI non dotés d'une fiscalité propre                      |                      |
|                                                                                        |                                                                                                    | Dépenses d'exploitation / dépenses réelles de fonctionnement :                             |                      |
|                                                                                        |                                                                                                    | Produit d'avalaitation et du domaine / recettes réalles de fonctionnement :                |                      |
|                                                                                        | Onglet « <b>Statistiques et fiscales</b> »<br>Saisir, vérifier ou modifier les ir<br>Saisir, vérifier ou modifier les ir<br>Onglet « <b>Financières (Ratios)</b> »<br>Aller dans le menu « <b>Traiteme</b><br>Sélectionner « <b>Calculer les rat</b> | nformations statistiques<br>nformations fiscales N-2<br>nts »<br>ios »                     | 5                    |

Onglet « Financières (Ratios) »

#### 3. « Etat de la dette », « Dettes sur créances » et « Etat des emprunts garantis » - Annexes A2.1, A2.3 et A2.4 (\*)

Ces annexes sont à compléter manuellement <u>uniquement par les collectivités n'utilisant pas Rubis</u> et ayant des emprunts, des dettes sur créances ou des emprunts garantis.

(Si un dossier budgétaire dématérialisé comporte de la dette, il doit impérativement utiliser Rubis. Quand les emprunts ne proviennent pas de Rubis, une erreur métier est produite invitant l'utilisateur à contrôler les annexes de la dette. Dans ce contexte, le scellement du flux ne pourra être automatique.

| ▼   Tri : Prêteur                      | Etat de la dette           |                   |                       | Comm                         |
|----------------------------------------|----------------------------|-------------------|-----------------------|------------------------------|
|                                        |                            |                   |                       |                              |
| Prêteur<br>CAISSE D'EPARGNE Travaux Et |                            |                   | Emprunts              | /                            |
|                                        | - Description              | Emprunt renégocié | Emprunt               | de renégociation             |
|                                        |                            | Emprunt refinancé | Emprunt               | de refinancement             |
|                                        | Prêteur : CAISSE D         | )'EPARGNE         | Type :                | Caisses d'Epargne / Crédit F |
|                                        | Objet :                    | Travaux Ecole     |                       | · · · · · ·                  |
|                                        | Article comptable :        | 1641              |                       | -                            |
|                                        | Date d'encaissement :      | 01/02/2020        | Date 1ère échéa       | ance Intérêts :              |
|                                        | Durée en années :          | ans               | Date 1ère échéa       | ance Capital :               |
|                                        | - Taux d'intérêt           |                   |                       |                              |
|                                        | Periodicité de Rembourseme | Annuelle          | •                     |                              |
|                                        | Taux d'intérêt :           | 2,00 % Ta         | aux 01/01/2020 :      | % Type : Tau:                |
|                                        | Index utilisé :            | T                 | ype Index : Taux fixe | e sur la durée 👻 Marge :     |
|                                        | - Capital et remboursemen  | nt de l'année     |                       |                              |
|                                        | Capital souscrit :         | 60000,00          | Profil Amort. :       |                              |
|                                        | Capital au 31/12/2020 :    | 60000,00          | Capital au 01/01      | 1/2020 :                     |

- Vérifier les emprunts déjà présents et modifier les si nécessaire
- Ajouter les emprunts contractés en 2021
- Valider vos saisies.

#### 4. « Autres dettes sur créances » - Annexe A2.2

Cela concerne les dettes issues des engagements juridiques pris, autres que ceux destinés à financer la prise en charge d'un emprunt.

| tres dettes     |                                                  |                 |                        |       |
|-----------------|--------------------------------------------------|-----------------|------------------------|-------|
|                 |                                                  |                 |                        |       |
|                 | Libellé de la dette                              | Montant initial | Dépenses de l'exercice | Dette |
| Dettes pour su  | ibventions d'équipement à verser en annuités     |                 | 1                      |       |
| Dettes pour tra | avaux devant être réglées en plusieurs exercices |                 |                        |       |
| Dettes pour so  | ouscription au capital d'une SEM                 |                 |                        |       |
| Dettes pour lo  | cation - ventes                                  |                 |                        |       |
| Dettes pour lo  | cation - acquisitions                            |                 |                        |       |
| Autres dettes   | à long ou moyen terme (sans réception de fonds)  |                 |                        |       |
| *               |                                                  |                 |                        |       |
|                 |                                                  |                 |                        |       |
|                 |                                                  |                 |                        |       |
|                 |                                                  |                 |                        |       |
|                 |                                                  |                 |                        |       |
|                 |                                                  |                 |                        |       |
|                 |                                                  |                 |                        |       |
|                 |                                                  |                 |                        |       |
|                 |                                                  |                 |                        |       |
|                 |                                                  |                 |                        |       |
|                 |                                                  |                 |                        |       |
|                 |                                                  |                 |                        |       |
|                 |                                                  |                 |                        |       |
|                 |                                                  |                 |                        |       |

Cette annexe liste les dettes ne résultant pas d'un emprunt auprès d'un organisme financier :
Les dettes concernant les subventions d'équipement que la collectivité s'est engagée à régler sur plusieurs annuités

- ▶ Les règlements de travaux engagés et prévus sur plusieurs années
- ▶ Les participations au capital d'une SEM
- Les dettes contractées pour une location vente ou location acquisition
- Autres dettes
- Compléter le tableau si nécessaire
- Valider vos saisies

#### 5. « Instruments de couverture du Risque financier » - Annexe A2.6

| lne | financier                       |                                |                 |                                    |                           |                             |                                  | (                    | Commune de          | St Jean de Coloris                                                                                                    |
|-----|---------------------------------|--------------------------------|-----------------|------------------------------------|---------------------------|-----------------------------|----------------------------------|----------------------|---------------------|----------------------------------------------------------------------------------------------------|
| T   | Type de taux                    | N° du contrat de<br>couverture | Emprunt couvert | Capital restant dû<br>au 31/122020 | Date de fin du<br>contrat | Organisme<br>co-contractant | Type instrument de<br>couverture | Nature<br>couverture | Notion<br>l'instrun | Traitée                                                                                                    |
|     |                                 |                                |                 |                                    | (reference)               |                             |                                  |                      | courc               |                                                                                                    |
| ŧ   | Fixe                            |                                |                 |                                    |                           |                             |                                  |                      |                     |                                                                                                    |
|     | Variable simple                 |                                |                 |                                    |                           |                             |                                  |                      |                     |                                                                                                    |
|     | Complexe                        |                                |                 |                                    |                           |                             |                                  |                      |                     |                                                                                                    |
| I   |                                 |                                |                 |                                    |                           |                             |                                  |                      |                     |                                                                                                    |
| Ι   |                                 |                                |                 |                                    |                           |                             |                                  |                      |                     |                                                                                                    |
| 1   |                                 |                                |                 |                                    |                           |                             |                                  |                      |                     |                                                                                                    |
| 1   |                                 |                                |                 |                                    |                           |                             |                                  |                      |                     |                                                                                                    |
| +   |                                 |                                |                 |                                    |                           |                             |                                  |                      |                     |                                                                                                    |
| ł   |                                 |                                |                 |                                    |                           |                             |                                  |                      |                     | Valider                                                                                                    |
| +   |                                 |                                |                 |                                    |                           |                             |                                  |                      |                     |                                                                                                    |
| +   |                                 |                                |                 |                                    |                           |                             |                                  |                      |                     | Annuler                                                                                                    |
| ł   |                                 |                                |                 |                                    |                           |                             |                                  |                      |                     |                                                                                                    |
| t   |                                 |                                |                 |                                    |                           |                             |                                  |                      |                     |                                                                                                    |
| t   |                                 |                                |                 |                                    |                           |                             |                                  |                      |                     |                                                                                                    |
| t   |                                 |                                |                 |                                    |                           |                             |                                  |                      |                     |                                                                                                    |
| 1   |                                 |                                |                 |                                    |                           |                             |                                  |                      |                     | Suivant >>                                                                                                    |
| 1   |                                 |                                |                 |                                    |                           |                             |                                  |                      |                     | THE OWNER WATER OF THE OWNER WATER OF THE OWNER OF THE OWNER OF THE OWNER OWNER |
| Ť   |                                 |                                |                 |                                    | ,                         |                             | 1                                | ,                    | •                   | << Precedent                                                                                                    |
|     |                                 |                                |                 |                                    |                           | Ą                           | outer contrat                    | Supprimer con        | trat                | Fermer                                                                                                    |
| nte | s de couverture du risque finar | ncier (détail des opérations d | e couverture)   |                                    |                           |                             |                                  |                      | 218                 | 23/02/2021 14:38                                                                                                    |

Cette annexe concerne les emprunts à taux variable, contractés par une collectivité, liés à des indices financiers tels que EONIA, EURIBOR... ou à une devise étrangère hors de la zone EUROS et dont le taux de change peut fluctuer.

- Les charges sont comptabilisées au compte 668.
- Les produits sont comptabilisés au compte 768.
- Saisir les informations demandées
- Valider vos saisies.

### 6. « Crédit de trésorerie » - Annexe A2.7

| <ul> <li>Cette annexe recense les demandes d'autorisations de lignes de trésorerie par l'Assemblée délibérante.</li> <li>Ces crédits de trésorerie sont des facilités accordées par des organismes financiers pour couvrir des besoins de trésorerie à très court terme.</li> <li>Compléter les informations demandées</li> <li>Valider vos saisies.</li> </ul> |
|----------------------------------------------------------------------------------------------------|
|                                                                                                    |

## 7. « Répartition de l'encours de dette (typologie) » - Annexe A2.8 (\*)

| Typologie de la répartition de                                    | l'encours                |                                        |                                |                         |                                     | Communa            | aint Joan De Celario |                                                                                        |
|-------------------------------------------------------------------|--------------------------|----------------------------------------|--------------------------------|-------------------------|-------------------------------------|--------------------|----------------------|----------------------------------------------------------------------------------------|
|                                                                   | Indices zone euros (1)   | Indices inflation fr. ou<br>zone € (2) | Ecarts d'indices zone €<br>(3) | Indices hors zone € (4) | Ecarts d'indices hors<br>zone € (5) | Autres indices (6) | Traitée              | Cette annexe a pour but de présenter la répartition de l'encours de la dette selon     |
| (A) Taux fixe simple. Taux<br>variable simple.<br>Echange         | 91,55                    | % 8,3                                  | 3 %                            | ) 1<br>% 0,12           | %                                   | %                  | %                    | la typologie élaborée par la « Charte de bonne conduite », dite Gissler.               |
|                                                                   | 5219146,69               | 475069,90                              | 2                              | 6908,37                 |                                     |                    |                      | ,                                                                                      |
| (B) Barrière simple. Pas<br>d'effet de levier                     |                          | <br>                                   | <br>]<br>%                     | %                       | %                                   | %                  | <= Rubis             | Utiliser le bouton                                                                     |
|                                                                   |                          |                                        |                                | ]                       |                                     |                    |                      | ou passer par le menu :                                                                |
| (C) Option d'échange<br>(swaption)                                |                          | %                                      | %                              | %                       | %                                   | %                  | % Valider            | Traitements Accès à ?<br>Récupération des informations du logiciel Rubis               |
| (D) Multiplicateur jusqu'à<br>3; multiplicateur jusqu'à 5<br>capé |                          | %                                      | )<br> <br> <br> <br>           | %<br>                   | %                                   | %                  | Suivant >>           | Pour que ce traitement<br>fonctionne correctement il faut                              |
| (E) Multiplicateur jusqu'à<br>5                                   |                          | %                                      | %                              | %                       | %                                   | %                  | % << Précédent       | renseigner pour chaque emprunt<br>saisi dans Rubis, les champs                         |
| (F) Autres types de<br>structures<br>Remarque : pour la saisie    | reportez-vous à l'annexe | %                                      | %                              |                         | %                                   | %                  | %<br>Fermer          | <ul> <li>(Cf. 2.3 p.14 de la documentation<br/>CA 2021)</li> <li>▶ Valider.</li> </ul> |

Pour pouvoir initialiser cette annexe, vous devez aller renseigner la structure et l'index de chaque emprunt, repris dans le tableau ci-dessous, dans le logiciel Rubis !

| l ype d'anomalie               | l ype d'emprunt                                        | N° emprunt           | Objet                  |   |
|--------------------------------|--------------------------------------------------------|----------------------|------------------------|---|
| Absence structure et index     | Crédit Local de France / DEXIA                         | 1 MPH275163EUR/02940 | FINANCEMENT DES IN     | ~ |
| Absence structure et index     | Autres prêteurs divers                                 | 10616                | EXTENSION SALLE PO     |   |
| Absence structure et index     | Caisse des dépôts et consignations                     | 1233394              | INVESTISSEMENTS 20     |   |
| Absence structure et index     | Autres prêteurs divers                                 | 306597.51            | CREDIT DE TRESOREF     |   |
| Absence structure et index     | Autres prêteurs divers                                 | 306597.52            | VOIE NOUVELLE          |   |
| Absence structure et index     | Autres prêteurs divers                                 | 31285130             | EXTENSION MAIRIE 1E    |   |
| Absence structure et index     | Caisse d'épargne                                       | 4 11L04211 EMPT 4    | REAMENAGT AA98004      |   |
| Absence structure et index     | Caisse du crédit agricole                              | 415205000            | Urbanisation RD 00 2èm |   |
| Absence structure et index     | Caisse d'épargne                                       | 5 09I 04162 EMPT 5   | EMPRUNT 5 FINANCEN     |   |
| Absence structure et index     | Autres prêteurs divers                                 | 5000.1719.01.0001    | TRAVX VOIRIE ET URB    |   |
| Absence structure et index     | Autres prêteurs divers                                 | 5000.623.501.0001    | TRVX URBANISME ET '    | 1 |
| Absence structure et index     | sence structure et index Autres prêteurs divers 5001.2 |                      | URBANISME(reliquat91)  |   |
| Absence structure et index     | Autres prêteurs divers                                 | 50012817010001       | ECOLES(reliquat91)     |   |
| Absence structure et index     | Autres prêteurs divers                                 | 50022890010001       | POINT CENTRAL/THIRY    |   |
| Absence structure et index     | Caisse du crédit agricole                              | 86464100898          | REFECTION DU PARC      |   |
| Absence structure et index     | Autres prêteurs divers                                 | 95/254 10329         | RESTRUCTURATION M      |   |
| Absence structure et index     | Autres prêteurs divers                                 | 96/48 - 50 6 10329   | EXTENSION MAISON E     |   |
| Oleana a star strate at instan | Oliver and Aliver                                      | CM07744              | Tamain da ananta       |   |

Si les champs « **Structure** » et « **Index lié** » n'ont pas été renseignés sur tous les emprunts, une fenêtre s'affiche au moment où l'on demande la récupération des informations.

235.1

Aperçu

Fermer

## 8. « Ratio d'endettement » - Annexe B1.2 (\*)

| Fichier Edition Traitements Accès à ?                                         |                      |                             |                                                                                      |
|-------------------------------------------------------------------------------|----------------------|-----------------------------|--------------------------------------------------------------------------------------|
| Récupérer les informations à partir du logiciel de dette (l                   | Rubis)               |                             |                                                                                      |
| Confirmation                                                                  |                      |                             |                                                                                      |
| Etes-vous sûr de vouloir récupérer les info<br>de dette (Rubis) ?             | ormations à partir o |                             | <ul> <li>Aller dans le menu « Traitements »</li> </ul>                               |
| Ratio d'endettement                                                           | Co                   | immune Saint-Jean-De-Colors | Sélectionner « Récupération des<br>informations du logiciel de la dette<br>(Rubis) » |
|                                                                               |                      | Traitée                     | Ou cliquer sur le bouton                                                             |
| Total des annuités déjà garanties à échoir dans l'exercice :                  | 344 097,88           |                             | ► Confirmer.                                                                         |
| Total des premières annuités entières des nouvelles garanties de l'exercice : | + 0,00               | <= Rubis                    | <ul> <li>Valider.</li> </ul>                                                         |
| Annuité nette de la dette de l'exercice :                                     | + 594 238,49         |                             |                                                                                      |
| Provisions pour garanties d'emprunts :                                        | - 0,00               | Valider                     |                                                                                      |
| TOTAL :                                                                       | = 938 336,37         | Annuler                     |                                                                                      |
| Pour mémoire, recettes réelles de fonctionnement :                            | 190 562,10           | Suivant >>                  |                                                                                      |
| Part des garanties d'emprunt accordées au titre de l'exercice en % :          | = 492,40             | Fermer                      |                                                                                      |

#### 9. « Méthodes utilisées » - Annexe A3 (\*)

Cette annexe concerne les collectivités qui gèrent les amortissements et qui utilisent ou non le logiciel Ivoire.

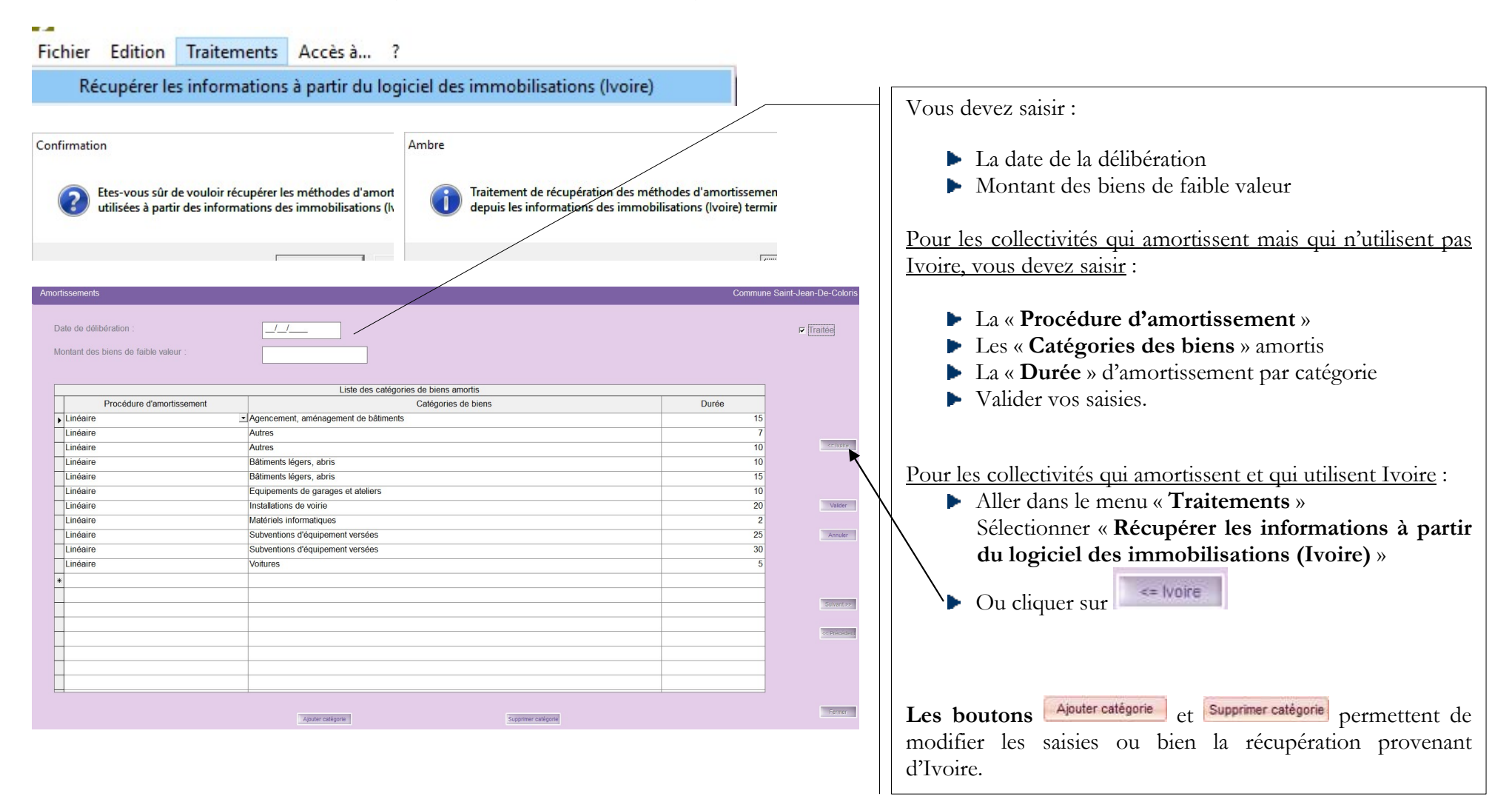

#### 10. « Provisions constituées » - Annexe A4 et A5

Les provisions sont la conséquence du principe budgétaire de prudence.

Cette annexe récapitule les provisions pour risques et charges que la collectivité a constituées et a mentionnées sur son budget primitif 2021 en fonction de la méthode utilisée :

- Provision budgétaire (méthode sur option opération d'ordre à passer par l'ordonnateur Comptes 6815 et 15...)
- Provision semi-budgétaire (méthode de droit commun opération d'ordre semi-budgétaire Compte 6815)

La méthode utilisée doit être votée à chaque début de mandat municipal.

Onglet « Provisions budgétaires »

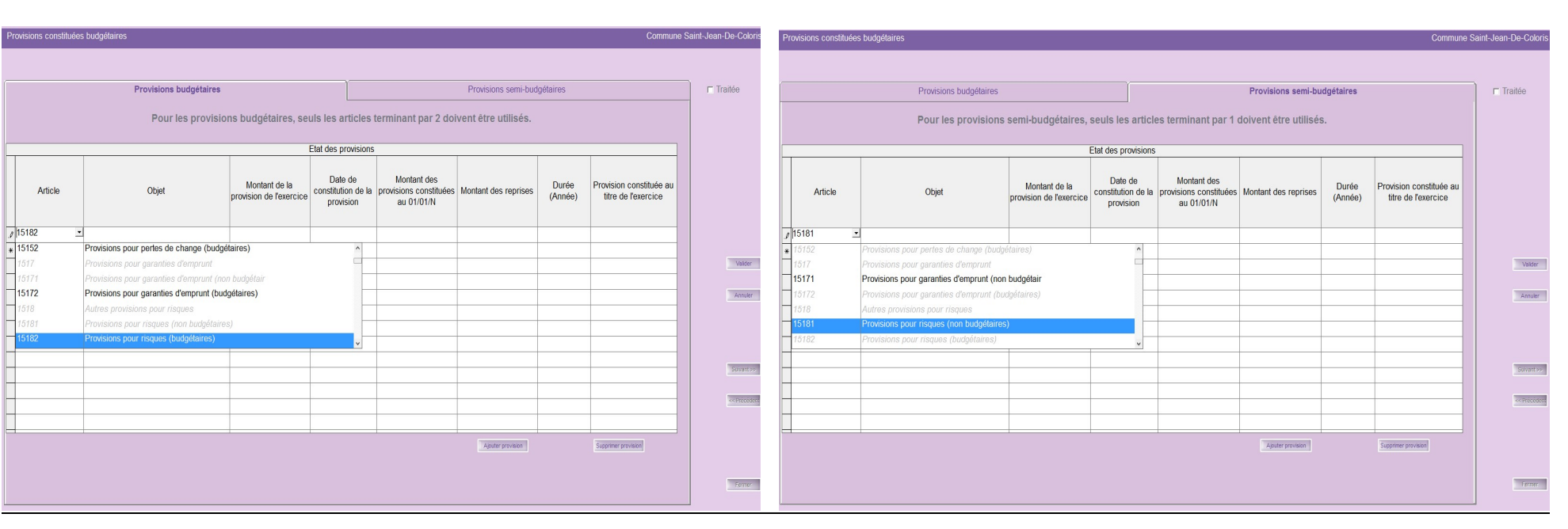

#### Onglet « Provisions semi-budgétaires »

- ▶ En fonction de la méthode adoptée, compléter les informations demandées dans l'onglet correspondant
- Valider vos saisies.

#### 11. « Etats de ventilation des dépenses et recettes des services assujettis à TVA » - Annexe A7.2.1 et A7.2.2

Les annexes A7.2.1 et A7.2.2 sont les états de ventilation des dépenses et recettes des services assujettis à TVA en fonctionnement et investissement. Ces annexes sont dématérialisables pour le CA M14.

| - 0110010           |          | • •      |                                |                                    |                           |              |                          |            |                 |                                     |            |
|---------------------|----------|----------|--------------------------------|------------------------------------|---------------------------|--------------|--------------------------|------------|-----------------|-------------------------------------|------------|
| ✓ Dépenses          |          |          | Dépenses et recettes           | des services assujettis à la TVA - | Section de fonctionnement |              | Rappel des pièces avec 1 | IVA        |                 |                                     |            |
| Dépenses            | <        |          | _                              |                                    |                           |              |                          |            |                 | Liste des mandats de fonctionnement |            |
| Recettes            |          | Tous     | <ul> <li>Nom du ser</li> </ul> | vice :                             |                           | Traitée      | Mandat                   | Bord.      | Tiers           | Objet                               | Montant HT |
|                     |          | <u> </u> |                                |                                    |                           |              |                          |            |                 |                                     |            |
| Reel :              | Chapitre | Article  | Assujettis TVA                 | Réalisé avec présence de<br>TVA    | Réalisé                   | Rappel       |                          |            |                 |                                     |            |
|                     | > 011    | 6021     |                                | 0.00                               | 453.16                    |              |                          |            |                 |                                     |            |
|                     | 011      | 60612    |                                | 0.00                               | 3 380 92                  |              |                          |            |                 |                                     |            |
|                     | 011      | 60621    |                                | 0.00                               | 1 950.00                  |              |                          |            |                 |                                     |            |
|                     | 011      | 60622    |                                | 0.00                               | 632.12                    |              |                          |            |                 |                                     |            |
|                     | 011      | 60631    |                                | 0.00                               | 412.44                    |              |                          |            |                 |                                     |            |
|                     | 011      | 60632    |                                | 0,00                               | 96,55                     |              | Contra an                | *** ****   |                 |                                     |            |
|                     | 011      | 615221   |                                | 0,00                               | 851,47                    |              |                          |            |                 |                                     | <b>•</b>   |
|                     | 011      | 615231   |                                | 0,00                               | 18 880,00                 |              |                          |            |                 |                                     |            |
|                     | 011      | 6225     |                                | 0.00                               | 422.71 ~                  | Valder       | T                        |            |                 |                                     |            |
|                     |          |          |                                |                                    |                           |              | Les                      | annexes    | s sont a        | renseigner en                       |            |
| Ordre de section à  |          |          |                                | Réalicé avec présones de           |                           | Annuler      | E Fonct                  | ionneme    | ent et en Inve  | estissement                         |            |
| section :           | Chapitre | Article  | Assujettis TVA                 | TVA                                | Réalisé                   |              |                          |            |                 | · D'                                |            |
| (0.40)              | ▶ 68     | 6811     |                                | 0,00                               | 33 493,86                 |              | Chaq                     | ue annex   | ke est a rense  | agner en Depenses                   |            |
| (042)               |          |          |                                |                                    |                           |              | et en                    | Recettes   |                 |                                     |            |
|                     |          |          |                                |                                    |                           | Suivant >>   | ct ch                    | necettes.  | •               |                                     |            |
|                     |          |          |                                |                                    |                           |              |                          |            |                 |                                     |            |
|                     |          |          |                                |                                    |                           | << Précédent |                          | 1000       |                 |                                     |            |
| Ordre à l'intérieur |          |          |                                | DUT I                              |                           |              | Lebo                     | uton       | Rappel          | met d'afficher la liste             |            |
| de la section :     | Chapitre | Article  | Assujettis TVA                 | TVA                                | Réalisé                   |              | LUDU                     |            | pen             | filet d'afficilet la liste          |            |
|                     | -        |          |                                |                                    |                           |              | des pi                   | èces assuj | etties à la TVA | Α.                                  |            |
| (043)               |          |          |                                |                                    |                           |              | <b>*</b>                 | ,          |                 |                                     |            |
|                     |          |          |                                |                                    |                           | -            |                          |            |                 |                                     |            |
|                     |          |          |                                |                                    |                           | Fermer       |                          | Valide     | r vos saisies.  |                                     |            |
|                     |          |          |                                |                                    |                           |              | _                        | , and e    | 1 100 0000000   |                                     |            |
|                     |          |          |                                |                                    |                           |              |                          |            |                 |                                     |            |
|                     |          |          |                                |                                    |                           |              |                          |            |                 |                                     |            |
|                     |          |          |                                |                                    |                           |              |                          |            |                 |                                     |            |
| T . •               |          |          |                                |                                    |                           |              | 1 1                      |            |                 |                                     |            |

#### Fonctionnement :

#### Investissement :

Dépenses et recettes des services assujettis à la TVA - Section d'investissement

Les lignes qui apparaissent dans chaque écran, sont reprises de Corail.

Ces dépenses et recettes sont relatives à des services assujettis à la TVA qui ne feraient pas l'objet d'un budget distinct.

Traitements Accès à... ? Affectation rapide de la ventilation des dépenses et recettes des services assujettis à la TVA ...

#### 12. « Répartition de la TEOM » (Fonctionnement / Investissement) - Annexe A7.3

Cette annexe a pour objectif d'assurer une information claire du coût du service d'enlèvement des ordures ménagères rendu aux contribuables. Il résume l'ensemble des recettes et dépenses relatives à la TEOM (Taxe d'Enlèvement des Ordures Ménagères) sous forme synthétique.

Il est obligatoire pour les collectivités, telles que les communautés de communes, les communautés d'agglomération, les syndicats intercommunaux ou mixtes etc...:

- ▶ de plus de 10 000 habitants
- ▶ assurant la responsabilité de la collecte des ordures ménagères et éventuellement leur traitement.

#### Fonctionnement :

| ▼   Dépenses                           |          |         | Répartition de la TE | EOM - Section de fonctionne | ment            |              |                                                                                                    |
|----------------------------------------|----------|---------|----------------------|-----------------------------|-----------------|--------------|----------------------------------------------------------------------------------------------------|
| Dépenses                               |          |         | _                    |                             |                 |              |                                                                                                    |
| Recettes                               |          | Tous    | *                    |                             |                 | Traitée      |                                                                                                    |
| Ráol ·                                 |          |         |                      |                             |                 |              | Pour la section de fonctionnement, vous pouvez                                                                                                    |
| 1001.                                  | Chapitre | Article | TEOM                 | Réalisé                     | TEOM précédente |              | choisir son sens (« Dépenses » / « Recettes ») et                                                                                                    |
|                                        | • 011    | 6021    |                      | 453,16                      |                 |              | saisir les réalisations concernant la TEOM sur les                                                                                                    |
|                                        | 011      | 60612   |                      | 3 380,92                    |                 | _            |                                                                                                    |
|                                        | 011      | 60621   |                      | 1 950,00                    |                 |              | articles concernes qui sont presentes sous forme de                                                                                                    |
|                                        | 011      | 60622   |                      | 632,12                      |                 |              | 3 tableaux en fonction du type d'écritures ·                                                                                                    |
|                                        | 011      | 60631   |                      | 412,44                      |                 |              | 5 tableaux en fonedon du type d'échtures.                                                                                                    |
|                                        | 011      | 60632   |                      | 96,55                       |                 |              |                                                                                                    |
|                                        | 011      | 615221  |                      | 851,47                      |                 |              | Ecritures réelles                                                                                                    |
|                                        | 011      | 615231  |                      | 18 880,00                   |                 |              | $\mathbf{F} = \mathbf{F} + \mathbf{F} + $ |
|                                        | 011      | 6225    |                      | 422.71                      |                 | ♥ Valider    | Ecritures d'ordre de section a section (042)                                                                                                    |
|                                        |          |         |                      |                             |                 |              | Ecritures d'ordre à l'intérieur de la section                                                                                                    |
| Ordre de section à section :           | Chapitre | Article | ТЕОМ                 | Réalisé                     | TEOM précédente | Annuler      | (043)                                                                                                    |
|                                        |          |         |                      |                             |                 |              |                                                                                                    |
| (042)                                  | ▶ 68     | 6811    |                      | 33 493,86                   |                 |              |                                                                                                    |
|                                        |          |         |                      |                             |                 |              | Valider vos saisies.                                                                                                    |
|                                        | -        |         |                      |                             |                 | Suivant >>   |                                                                                                    |
|                                        |          |         |                      |                             |                 | << Précédent |                                                                                                    |
| Ordre à l'intérieur<br>de la section : | Chapitre | Article | ТЕОМ                 | Réalisé                     | TEOM précédente |              |                                                                                                    |
| (0/13)                                 |          |         |                      |                             |                 |              |                                                                                                    |
| (043)                                  |          |         |                      |                             |                 |              |                                                                                                    |
|                                        |          |         |                      |                             |                 | Fermer       |                                                                                                    |
|                                        |          |         |                      |                             |                 |              |                                                                                                    |

#### Investissement :

| ▼ Dépenses                    | 3                                                |                                | Répartition de l          | a TEOM - Section d'inves             | tissement          |                 |             |                                                           |
|-------------------------------|--------------------------------------------------|--------------------------------|---------------------------|--------------------------------------|--------------------|-----------------|-------------|-----------------------------------------------------------|
| Dépenses<br>Recettos          |                                                  | Tous                           |                           |                                      |                    |                 |             | Pour la section d'investissement, vous pouvez choisir son |
| 1000103                       |                                                  |                                |                           |                                      |                    |                 |             | sens ("Dépenses » / "Recettes ») et saisir les            |
| Réel :                        | Chapitre                                         | Article                        | Opération                 | TEOM                                 | Réalisé            | TEOM précédente |             |                                                           |
|                               | 16                                               | 1641                           |                           |                                      | 205 600 87         |                 |             | realisations concernant la TEOM sur les articles          |
|                               | 16                                               | 16812                          |                           |                                      | 3 768,54           |                 |             | concernés qui sont présentés sous forme de 3 tableaux en  |
|                               | 20                                               | 2031                           |                           |                                      | 32 700,00          |                 |             |                                                           |
|                               | 21                                               | 2111                           |                           |                                      | 260 000,00         |                 |             | fonction du type d'écritures :                            |
|                               | 21                                               | 2114                           |                           |                                      | 37 600,00          |                 |             |                                                           |
|                               | 21                                               | 2158                           |                           |                                      | 5 390.00           |                 |             |                                                           |
|                               | 21                                               | 21731                          |                           |                                      | 108 623,00         |                 | -           | Ecritures reelles                                         |
|                               | 23                                               | 2313                           |                           |                                      | 2 500.00           |                 | Valider     | Ecritures d'ordre de section à section (040)              |
|                               |                                                  |                                |                           |                                      |                    |                 |             |                                                           |
| Ordre de section<br>section : | à Chapitre                                       | Article                        | Opération                 | TEOM                                 | Réalisé            | TEOM précédente | Annuler     | Ecritures d'ordre a l'interieur de la section (041)       |
| (040)                         | <b>)</b> 13                                      | 13913                          |                           |                                      | 12 729,21          |                 |             |                                                           |
| (010)                         | 13                                               | 13916                          |                           |                                      | 4 686,33           |                 |             | Valider vos saisies.                                      |
|                               | 13                                               | 13917                          |                           |                                      | 317,74             |                 | Suivant >>  |                                                           |
|                               |                                                  |                                |                           |                                      |                    |                 | - Dränädent |                                                           |
| Ordre à l'intérieur           |                                                  |                                | 1 1                       |                                      |                    |                 | C Piecesen  |                                                           |
| de la section :               | Chapitre                                         | Article                        | Opération                 | TEOM                                 | Réalisé            | TEOM précédente |             |                                                           |
|                               |                                                  |                                |                           |                                      |                    |                 | -           |                                                           |
| (041)                         |                                                  |                                |                           |                                      |                    |                 |             |                                                           |
|                               |                                                  |                                |                           |                                      |                    |                 | Fermer      |                                                           |
| At                            | fectation rap                                    | oide de la T                   | EOM                       |                                      |                    |                 |             | Voici les différentes méthodes :                          |
| Eichier ?                     | ide de la TEOM                                   |                                |                           |                                      |                    |                 |             |                                                           |
| Cette or                      | ption permet l'affectat                          | ion rapide de la TF            | -<br>OM aux lignes de l'é | cran précédent                       |                    |                 |             | Affectation d'un pourcentage « des réalisations »         |
| Cette af                      | fectation peut se fair                           | e de trois façons :            |                           |                                      |                    |                 |             |                                                           |
| 1. Affec<br>2 Affec           | tation d'un taux des r<br>tation d'un taux d'une | éalisations<br>fonction donnée |                           |                                      |                    |                 |             | ou.                                                       |
| 3. Affec                      | tation d'un taux d'un                            | poste analytique 1             | donné                     |                                      |                    |                 |             | Affectation d'un pourcentage « de la fonction »           |
|                               |                                                  |                                |                           |                                      |                    |                 |             | 011.                                                      |
|                               |                                                  |                                |                           |                                      |                    |                 |             |                                                           |
|                               |                                                  |                                |                           |                                      |                    |                 |             | Affectation d'un pourcentage « du poste analytique        |
| - Les lig                     | nes présentes sont                               |                                |                           |                                      |                    |                 |             | 1 » donné                                                 |
| Tout Pi                       | nvestissement                                    |                                |                           |                                      |                    |                 |             |                                                           |
| Tourth                        |                                                  |                                |                           |                                      |                    |                 |             | SOIT :                                                    |
|                               |                                                  |                                |                           |                                      |                    |                 |             | Par remplacement                                          |
| - Métho                       | de de répartition ut                             | ilisée                         |                           |                                      |                    |                 |             | soit :                                                    |
|                               |                                                  |                                | %                         | <ul> <li>des réalisations</li> </ul> |                    |                 |             | 50IL.                                                     |
|                               |                                                  |                                |                           |                                      |                    |                 |             | Par cumul                                                 |
|                               |                                                  |                                |                           | o de la fonction                     |                    |                 |             | de la TOFM existante                                      |
|                               |                                                  |                                |                           |                                      |                    |                 |             |                                                           |
|                               |                                                  |                                |                           | C du posto analvi                    | ique 1 :           | AD              | <b>*</b>    | Cliquer enquite sur le houton Affecter                    |
|                               |                                                  |                                |                           | , du poste analyi                    | iquo I .           |                 |             |                                                           |
|                               |                                                  |                                |                           |                                      |                    |                 |             | Vısualıser le résultat                                    |
| - Rempl                       | acer ou cumuler ?                                |                                |                           |                                      | - Arrondir la TEOM |                 |             |                                                           |

## 13. « Ventilation des dépenses liées à la Covid-19 » Annexe A7.4.1

| apitre : <b>Tous</b> | Article : Tous - | Fonction : Toutes - |                 |            |   |
|----------------------|------------------|---------------------|-----------------|------------|---|
| Chapitre             | Article          | Fonction            | Montant Réalisé | Dépense li |   |
| 011                  | 60611            | 520                 | 129,87          |            |   |
| 011                  | 60611            | 522                 | 97,41           |            | - |
| 011                  | 60611            | 812                 | 552,74          |            |   |
| 011                  | 60611            | 822                 | 168,94          |            |   |
| 011                  | 60611            | 833                 | 28,15           |            |   |
| 011                  | 60611            | 90                  | 369,77          |            |   |
| 011                  | 60612            | 020                 | 1 898,16        |            |   |
| 011                  | 60612            | 510                 | 11 465,02       |            |   |
| 011                  | 60612            | 520                 | 794,78          |            |   |
| 011                  | 60612            | 522                 | 596,09          |            |   |
| 011                  | 60612            | 812                 | 487,68          |            |   |
| 011                  | 60612            | 822                 | 1 156,54        |            |   |
| 011                  | 60612            | 90                  | 2 755,74        |            |   |
| 011                  | 60621            | 822                 | 86,00           |            |   |
| 011                  | 60622            | 522                 | 867,11          |            |   |
| 011                  | 60622            | 812                 | 18 889,14       |            |   |
| 011                  | 60622            | 822                 | 53 174 67       |            |   |

- Cette annexe permet aux collectivités qui le souhaitent d'identifier les **dépenses de fonctionnement et d'investissement relatives à la crise sanitaire**. Cette annexe contribuera à apporter une **information globale aux lecteurs des comptes publics locaux**.
- Compléter la colonne dépenses liées au Covid
- Valider vos saisies

| Charges transférées Commune Saint-Je |          |                                 |                                      |                            |                                                   |                                                     |                                                                        |              |  |  |  |
|--------------------------------------|----------|---------------------------------|--------------------------------------|----------------------------|---------------------------------------------------|-----------------------------------------------------|------------------------------------------------------------------------|--------------|--|--|--|
|                                      |          |                                 |                                      |                            |                                                   |                                                     |                                                                        |              |  |  |  |
|                                      |          |                                 |                                      | Etat des cha               | rges transférées                                  |                                                     |                                                                        | Traitée      |  |  |  |
|                                      | Exercice | Nature de la dépense transférée | Durée de<br>l'étalement (en<br>mois) | Date de la<br>délibération | Montant de la dépense<br>transférée au compte 481 | Montant amorti au titre des<br>exercices précédents | Montant de la dotation aux<br>amortissements de l'exercice<br>(c/6812) |              |  |  |  |
| -                                    |          |                                 |                                      |                            |                                                   |                                                     |                                                                        |              |  |  |  |
| *                                    | 1        |                                 |                                      |                            |                                                   |                                                     |                                                                        |              |  |  |  |
| H                                    |          |                                 |                                      |                            |                                                   |                                                     |                                                                        |              |  |  |  |
| H                                    |          |                                 |                                      |                            |                                                   |                                                     |                                                                        |              |  |  |  |
| H                                    |          |                                 |                                      |                            |                                                   |                                                     |                                                                        |              |  |  |  |
| H                                    |          |                                 |                                      |                            |                                                   |                                                     |                                                                        |              |  |  |  |
| F                                    |          |                                 |                                      |                            |                                                   |                                                     |                                                                        |              |  |  |  |
| F                                    |          |                                 |                                      |                            |                                                   |                                                     |                                                                        |              |  |  |  |
|                                      |          |                                 |                                      |                            |                                                   |                                                     |                                                                        | Valder       |  |  |  |
|                                      |          |                                 |                                      |                            |                                                   | Ajouter charge                                      | Supprimer charge                                                       |              |  |  |  |
|                                      |          |                                 |                                      | Etat des charges f         | inancières transférées                            |                                                     |                                                                        | Annuler      |  |  |  |
|                                      | Exercice | Nature de la dépense transférée | Durée de<br>l'étalement (en<br>mois) | Date de la délibération    | Montant de la dépense<br>transférée au compte 481 | Montant amorti au titre des<br>exercices précédents | Montant de la dotation aux<br>amortissements de l'exercice<br>(c/6862) |              |  |  |  |
| *                                    |          |                                 |                                      |                            |                                                   |                                                     |                                                                        | Suivant >>   |  |  |  |
|                                      |          |                                 |                                      |                            |                                                   |                                                     |                                                                        |              |  |  |  |
|                                      |          |                                 |                                      |                            |                                                   |                                                     |                                                                        | << Précédent |  |  |  |
|                                      |          |                                 |                                      |                            |                                                   |                                                     |                                                                        |              |  |  |  |
|                                      |          |                                 |                                      |                            |                                                   |                                                     |                                                                        |              |  |  |  |
| H                                    |          |                                 |                                      |                            |                                                   |                                                     |                                                                        |              |  |  |  |
| H                                    |          |                                 |                                      |                            |                                                   |                                                     |                                                                        |              |  |  |  |
| -                                    |          |                                 |                                      |                            |                                                   |                                                     |                                                                        |              |  |  |  |
|                                      |          |                                 |                                      |                            |                                                   | Ajouter charge                                      | Supprimer charge                                                       | Fermer       |  |  |  |

Cette annexe récapitule le financement de certaines charges de fonctionnement définies sur plusieurs années par le biais de la section d'investissement. La section de fonctionnement devra rembourser la section d'investissement sur la durée d'étalement décidée par délibération.

- Compléter le tableau si nécessaire
- Valider vos saisies.

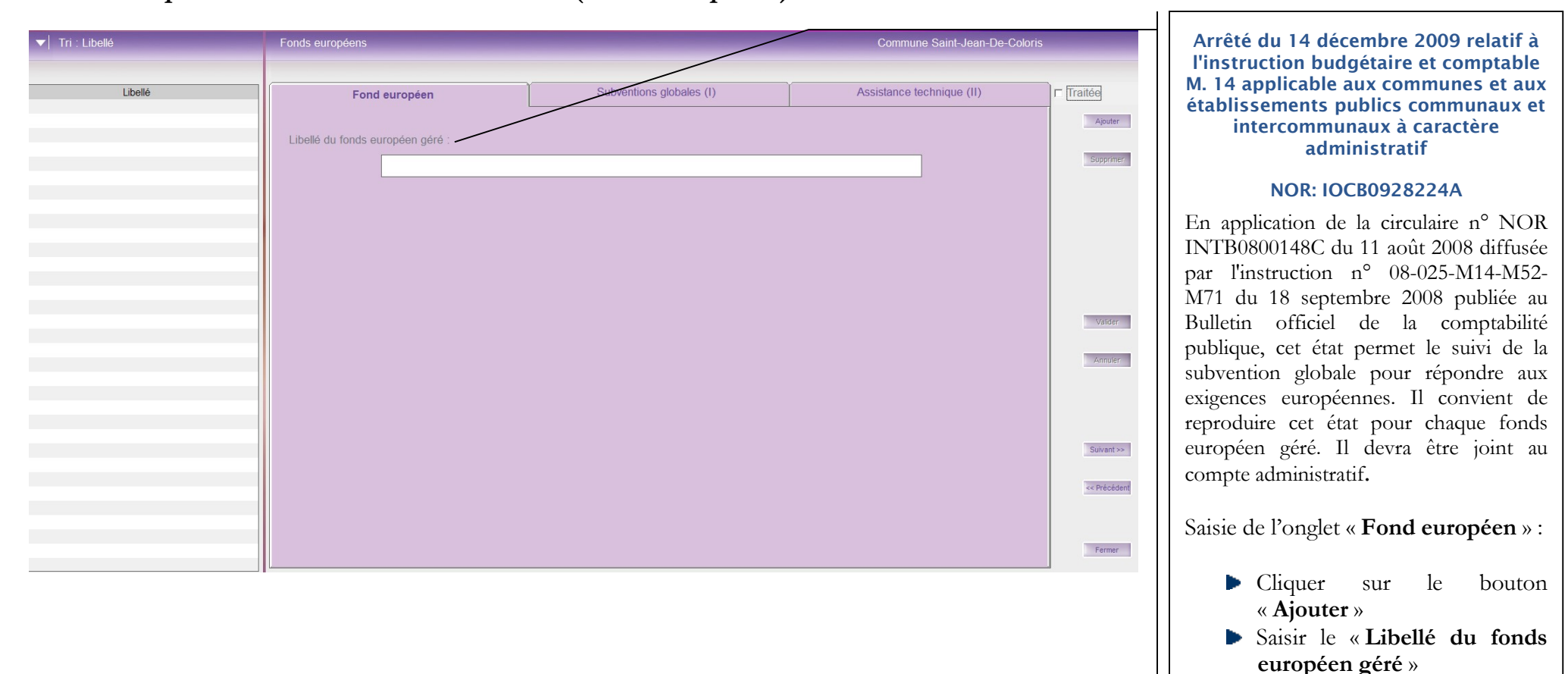

#### 15. « Emplois des crédits communautaires (fonds européens) » - Annexe A12

| ▼ Tri : Libellé  | Fonds européens                              |                                     | Commu                          | ne Saint-Jean-De-Coloris |              |                                                  |
|------------------|----------------------------------------------|-------------------------------------|--------------------------------|--------------------------|--------------|--------------------------------------------------|
|                  |                                              |                                     |                                |                          |              |                                                  |
| Libellé          | Fond européen                                | Subventions globales (I)            | Assistance t                   | echnique (II)            | ☐ Traitée    |                                                  |
|                  | Fonds européen :                             |                                     |                                |                          | Alouter      | Saisie de l'onglet « Subventions globales » :    |
|                  | - RECETTES (fonds versés par l'Etat à la col | lectivité gestionnaire)             |                                |                          |              |                                                  |
|                  |                                              | Objet                               | Article                        | Montant                  | Supprimer    | Saisir les recettes (fonds versés par l'Etat à ) |
|                  | *                                            |                                     |                                |                          |              |                                                  |
|                  |                                              |                                     | Total :                        | 0.00                     |              | la collectivite gestionnaire)                    |
|                  |                                              |                                     | Allouten regette               | En/avenreesite           |              | Saisir les dépenses (aides communautaires        |
|                  | - DEPENSES (aides communautaires versée      | s directement aux bénéficiaires)    |                                |                          |              | versées directement aux bénéficiaires)           |
|                  | Titre de la mesure Bér                       | néficiaires Libellé de l'opération  | Article                        | Montant                  |              | ▶ Saisir les dépenses justifiées par les         |
|                  | *                                            |                                     |                                |                          | Valider      | bénéficiaires                                    |
|                  |                                              |                                     | Total :                        | 0,00                     | Annuler      |                                                  |
|                  | - DEPENSES justifiées par les bénéficiaires  |                                     | Ajouter dépense                | Enleven dépense          | 2.amister    |                                                  |
|                  | ,, ,                                         |                                     |                                |                          |              |                                                  |
|                  | Titre de la mesure Bénéficia                 | ires Libellé de l'opération E       | Emetteurs Date acq<br>facture  | uitt.<br>e Montan        | Suivant >>   |                                                  |
|                  | *                                            |                                     |                                |                          |              |                                                  |
|                  |                                              |                                     | Total :                        |                          | << Precedent |                                                  |
|                  | •                                            |                                     | Ajputar dépense                | Enicvendépense           | Fermer       |                                                  |
|                  |                                              |                                     |                                |                          |              |                                                  |
| as d'élément     |                                              |                                     |                                |                          |              |                                                  |
| ▼ Tri : Libellé  | Fonds européens                              | Subventions clobales (1)            | Commun                         | e Saint-Jean-De-Coloris  |              |                                                  |
|                  | Fonds européen :                             |                                     |                                |                          | Ajouter      |                                                  |
|                  | Article recette Montant recettes M           | Mesure Libellé de l'opération Emett | teurs Date acquitt.<br>facture | Montant dépenses         | Supprimer    |                                                  |
|                  | * _                                          |                                     |                                |                          |              |                                                  |
|                  |                                              |                                     |                                |                          |              | Saisie de l'onglet «Assistance                   |
|                  |                                              |                                     |                                |                          |              | technique                                        |
|                  |                                              |                                     |                                |                          | Validen      |                                                  |
|                  |                                              |                                     |                                |                          | Annuler      |                                                  |
|                  |                                              |                                     |                                |                          |              |                                                  |
|                  |                                              |                                     |                                |                          |              |                                                  |
|                  | Total : 0,00                                 |                                     |                                | 0,00                     |              |                                                  |
|                  |                                              |                                     | Ajouter imputation             | Enlayer inputation       | Suivant >>   |                                                  |
|                  |                                              |                                     |                                |                          |              |                                                  |
|                  |                                              |                                     |                                |                          | << Précédent |                                                  |
|                  |                                              |                                     |                                |                          |              |                                                  |
|                  |                                              |                                     |                                |                          | Fermer       |                                                  |
| as d'élément 🛛 🕫 |                                              |                                     |                                |                          |              |                                                  |

#### 16. « Etat des travaux en régie » - Annexe A11

| Etat des travaux | en régie                    |                       |                                                          | Commune S                     | aint-Jean-De-Coloris |
|------------------|-----------------------------|-----------------------|----------------------------------------------------------|-------------------------------|----------------------|
|                  |                             | FONCTIONNEM           | ENT - Dépenses (mandats émis)                            |                               |                      |
| Chapitre         | Libellé chapitre            | Article               | Libellé article                                          | Dépenses Mandats émis         | I Traitee            |
| ▶ 011            | Charges à caractère général | 60631                 | <ul> <li>Fournitures d'entretien</li> </ul>              | 369,5                         | 2                    |
| 011              | Charges à caractère général | 60632                 | Fournitures de petit équipement                          | 176,3                         | 2                    |
| *                |                             |                       |                                                          |                               | 1                    |
|                  |                             |                       |                                                          |                               |                      |
|                  |                             |                       | То                                                       | tal : 545,8                   | 4                    |
|                  |                             |                       |                                                          | Ajouter ligne Supprimer ligne | <= Corail            |
| Charitas         | FONCTIONNEME                | NT - Recettes d'ord   | re (titres émis imputés aux articles 72x - chapitre 042) | Désense Mendets émis          | -                    |
| Chapitre         | Libelle chapitre            | Article               | Libelle article                                          | Depenses Mandats emis         | -                    |
| *                |                             |                       |                                                          |                               | -                    |
| -                |                             |                       |                                                          |                               | Velder               |
|                  |                             |                       |                                                          |                               | Valuel               |
|                  |                             |                       | To                                                       |                               | Annuler              |
|                  |                             |                       | 10                                                       | un. 0,0                       |                      |
|                  |                             |                       |                                                          | Ajouter ligne Supprimer ligne |                      |
|                  | INVESTISS                   | EMENT - Dépenses      | d'ordre (mandats émis imputés au chapitre 040)           |                               |                      |
| Chapitre         | Libellé chapitre            | Article               | Libellé article                                          | Montant dépenses d'ordre      |                      |
| *                |                             |                       |                                                          |                               | Suivant >>           |
|                  |                             |                       |                                                          |                               |                      |
| H                |                             |                       |                                                          |                               | << Précédent         |
| H                |                             |                       |                                                          |                               | _                    |
|                  |                             |                       | То                                                       | tal : 0,0                     | ט                    |
|                  |                             |                       |                                                          | Ajouter ligne Supprimer ligne |                      |
|                  | => RATIO : Recettes 72      | 1                     |                                                          | 0,00                          |                      |
|                  | Recettes ré                 | elles de fonctionnem  | ient 190                                                 | 562.10                        |                      |
|                  | Recettes 75                 | / recettes réalles de | fonctionnement                                           | 0.00 %                        | Fermer               |
|                  | Receites 72                 | incoences recilles de | indictionmentent.                                        | 0,00 /0                       |                      |

#### Fichier Edition Traitements Accès à... ?

 Réactualiser les informations à partir de la comptabilité (Corail)

 Confirmation

 Image: Confirmation informations de vouloir réactualiser l'état des travaux en région des informations de la comptabilité (Corail) ?

 Image: Confirmation informations de la comptabilité (Corail) ?

#### 17. « Contrat de Crédit Bail » - Annexe B1.3

| ntrats de crédit-bail mobilier | et immobilier |                           |                  |                   |                 | Commune           | Saint-Jean-De-Coloris |
|--------------------------------|---------------|---------------------------|------------------|-------------------|-----------------|-------------------|-----------------------|
|                                |               |                           |                  |                   |                 |                   |                       |
| 1                              |               | Etat des contrats de créc | ht-bail mobilier | et immobilier     | -               |                   | Traitée               |
| Date contrat                   | Nature        | Nom de crédit bailleur    | Durée            | Montant redevance | N+1             | N+2               |                       |
| * //                           |               |                           |                  |                   |                 |                   |                       |
|                                |               |                           |                  |                   |                 |                   |                       |
|                                |               |                           |                  |                   |                 |                   |                       |
|                                |               |                           |                  |                   |                 |                   |                       |
|                                |               |                           |                  |                   |                 |                   |                       |
|                                |               |                           |                  |                   |                 | -                 |                       |
|                                |               |                           |                  |                   |                 |                   |                       |
|                                |               |                           |                  |                   |                 |                   |                       |
|                                |               |                           |                  |                   |                 |                   |                       |
|                                |               |                           |                  |                   |                 |                   |                       |
|                                |               |                           |                  |                   |                 |                   |                       |
|                                |               |                           |                  |                   |                 |                   | Valider               |
|                                |               |                           |                  |                   |                 |                   |                       |
|                                |               |                           |                  |                   |                 |                   | Annuler               |
|                                |               |                           |                  |                   |                 |                   |                       |
|                                |               |                           |                  |                   |                 |                   |                       |
|                                |               |                           |                  |                   |                 |                   |                       |
|                                |               |                           |                  |                   |                 |                   |                       |
|                                |               |                           | -                |                   |                 |                   | Suivant >>            |
|                                |               |                           |                  |                   |                 |                   |                       |
| 4                              |               |                           |                  |                   |                 |                   | Dela data d           |
| 1                              |               |                           |                  |                   |                 |                   | << Precedent          |
|                                |               |                           |                  |                   | Ajouter contrat | Supprimer contrat |                       |

Cette annexe récapitule l'ensemble des contrats de crédit-bail en cours contractés par la collectivité en distinguant ce qui concerne le mobilier et l'immobilier ainsi que le montant des redevances (N+1, N+2, N+3, N+4...)

- Compléter le tableau si nécessaire
- Déplacer l'ascenseur vers la droite afin de le compléter intégralement
- ▶ Valider vos saisies.

#### 18. « Contrat de partenariat public-privé » - Annexe B1.4

| Contra | ats de partenariat public-pri | <i>v</i> é              |                             |                     |                 | Commune              | Saint-Jean-De-Coloris |   |                                                  |
|--------|-------------------------------|-------------------------|-----------------------------|---------------------|-----------------|----------------------|-----------------------|---|--------------------------------------------------|
|        |                               |                         | Etat des contrats de parter | nariat public-privé |                 |                      | Traitée               |   |                                                  |
|        | Libellé Contrat               | Année Signature Contrat | Organisme                   | Nature prestations  | Montant PPP     | Montant rémunération | 1 Hallee              |   |                                                  |
| *      |                               |                         |                             |                     |                 |                      | -                     |   |                                                  |
|        |                               |                         |                             |                     |                 |                      |                       |   |                                                  |
|        |                               |                         |                             |                     |                 |                      |                       |   | Cette annexe liste les engagements de            |
|        |                               |                         |                             |                     |                 |                      |                       |   | Cette annexe liste les engagements de            |
|        |                               |                         |                             |                     |                 |                      |                       |   | partenariat pour la collectivité et présente les |
|        |                               |                         |                             |                     |                 |                      | -                     | / | enieux financiers                                |
|        |                               |                         |                             |                     |                 |                      | /                     | / | enjeux manerers.                                 |
|        |                               |                         |                             |                     |                 |                      | - /                   |   |                                                  |
| -      |                               |                         |                             |                     |                 |                      | /                     |   | Compléter le tableau si nécessaire               |
|        |                               |                         |                             |                     |                 |                      | Valider               |   |                                                  |
|        |                               |                         |                             |                     |                 |                      |                       |   | Deplacer l'ascenseur vers la droite              |
|        |                               |                         |                             |                     |                 |                      | Annuler               |   | afin de le compléter intégralement               |
|        |                               |                         |                             |                     |                 |                      |                       |   | V-1: 1                                           |
|        |                               |                         |                             |                     |                 |                      |                       |   | ► Valider vos saisies.                           |
|        |                               |                         |                             |                     |                 |                      |                       |   |                                                  |
|        |                               |                         |                             |                     |                 |                      |                       |   |                                                  |
|        |                               |                         |                             |                     |                 |                      | Suivant >>            |   |                                                  |
|        |                               |                         |                             |                     |                 |                      | - Deletion            |   |                                                  |
|        |                               |                         |                             |                     | Aiguter contrat | Supprimer contrat    |                       |   |                                                  |

#### 19. « Engagements reçus et donnés » - Annexe B1.6 et B1.5

|     |                                           |   | En | gagements | reçus |             |                |                       | Engagements donnés |  |
|-----|-------------------------------------------|---|----|-----------|-------|-------------|----------------|-----------------------|--------------------|--|
| -   |                                           | _ | _  |           |       | Etat de     | s engageme     | nts reçus             |                    |  |
| Т   | Type d'eng. Année Nature Emetteur Durée P |   |    |           |       | Périodicité | Créance totale | Créance au 31/12/2021 | 21 Ann             |  |
| ۶T  |                                           | • |    |           |       |             |                | 1                     |                    |  |
|     |                                           | T |    |           |       |             |                |                       |                    |  |
| ar. |                                           | - |    |           |       | _           |                |                       |                    |  |
| t   |                                           |   |    |           |       |             |                |                       |                    |  |

#### Fichier Edition Accès à... ?

| ng | agements reçus e | et dor | nés |             |                  |                   |     |          |              |                     |      |
|----|------------------|--------|-----|-------------|------------------|-------------------|-----|----------|--------------|---------------------|------|
|    |                  |        | Eng | agements re | çus              |                   |     | 1        |              | Engagements donnés  | 3    |
|    |                  |        |     |             |                  | Etat des e        | naa | pements  | donnés       |                     |      |
|    | Type d'eng.      | Ann    | ée  | Nature      | Bénéficiaire     | Durée Périodicité |     | nodicité | Dette totale | Dette au 31/12/2021 | Annu |
|    |                  |        |     |             |                  |                   |     |          |              |                     |      |
|    | 00102            |        | 001 | oz Engagen  | enis aux organis | mes prive         | 5   |          |              |                     |      |
| _  |                  | _      | _   |             |                  |                   | -   |          |              |                     |      |
| _  |                  | -      | -+  |             |                  |                   | -   |          |              |                     |      |
| -  |                  | -      | -   |             |                  | -                 | -   |          |              |                     |      |
|    |                  |        | +   |             |                  |                   | -   | -        |              |                     |      |
|    |                  |        |     |             |                  |                   |     |          |              |                     |      |
|    |                  |        |     |             |                  |                   |     |          |              |                     |      |
|    |                  | -      | -   |             |                  | -                 | -   |          |              |                     |      |

#### Onglet « Engagements reçus » :

La collectivité peut avoir reçu des engagements de recettes émanant d'organismes publics ou privés.

- Compléter le tableau si nécessaire
- Valider vos saisies.

#### Onglet « Engagements donnés » :

La collectivité peut décider de subventionner certains organismes ou bien de participer à leur capital en répartissant la dépense sur plusieurs exercices.

- ▶ Compléter le tableau si nécessaire
- Valider vos saisies.

#### 20.« Subventions versées » - Annexe B1.7 (\*)

Si vous avez suivi le paragraphe 1.4 p.7 de la notice **Préparation, Création et Edition du Compte Administratif 2021**, cette annexe doit être correcte, il vous suffit de vérifier les informations récupérées.

S'il y a des incohérences, vous devez revenir dans Corail effectuer les éventuelles modifications (cf. paragraphe 1.3 de la même notice).

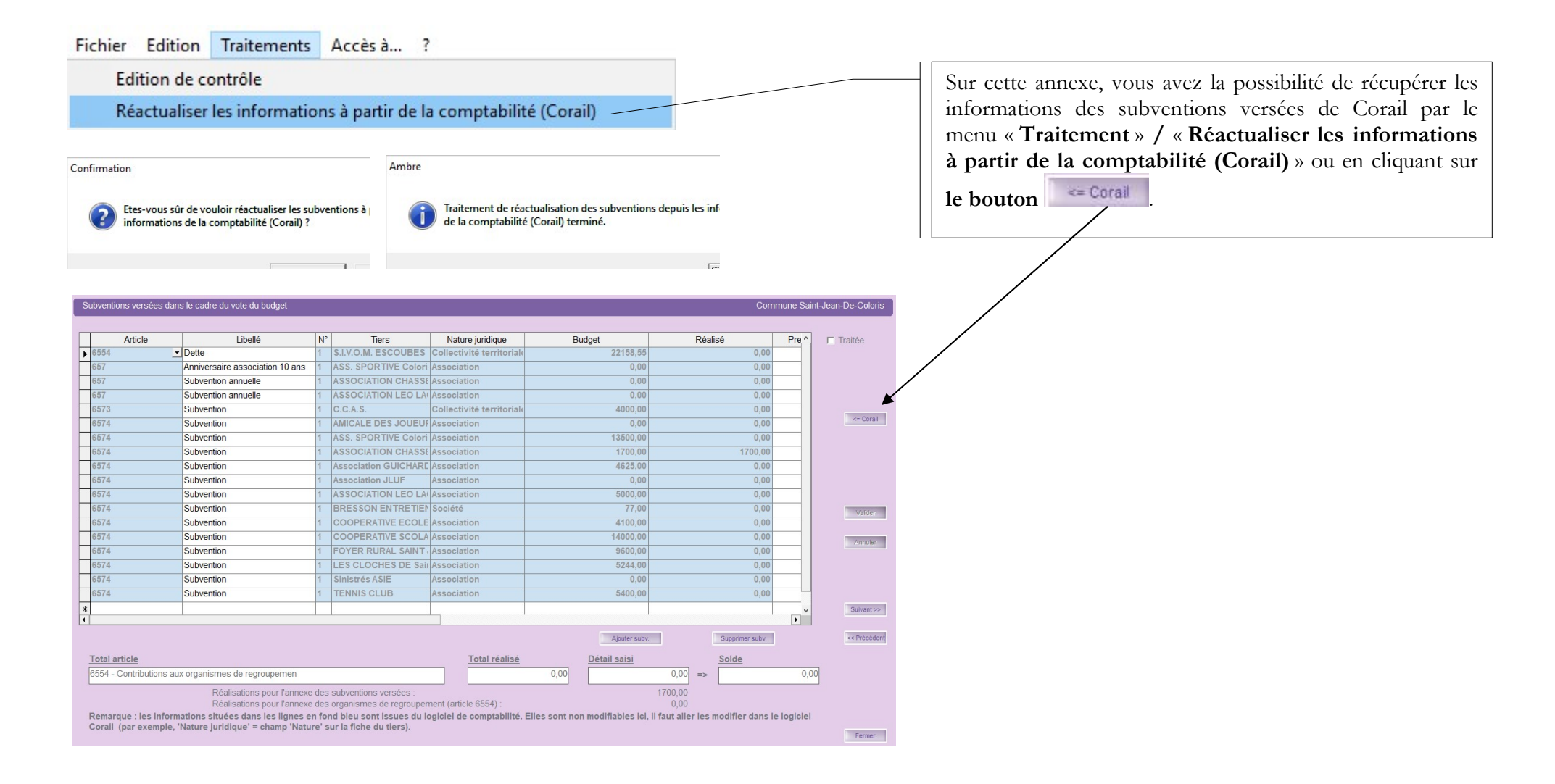

|         |                                 |    | Liste des             | subventions versées            |           |           |                      |
|---------|---------------------------------|----|-----------------------|--------------------------------|-----------|-----------|----------------------|
| Article | Subventions                     | N° | Tiers                 | Nature juridique               | Budget    | Réalisé   | Prestation en nature |
| 6554    | Dette                           | 1  | S.I.V.O.M. ESCOUBES   | Collectivité territoriale / EP | 22 158,55 | 0,00      |                      |
| 657     | Anniversaire association 10 ans | 1  | ASS. SPORTIVE Coloris | Association                    | 0,00      | 0,00      |                      |
| 657     | Subvention annuelle             | 1  | ASSOCIATION CHASSE    | Association                    | 0,00      | 0,00      |                      |
| 657     | Subvention annuelle             | 1  | ASSOCIATION LEO LAG   | Association                    | 0,00      | 0,00      |                      |
| 6573    | Subvention                      | 1  | C.C.A.S.              | Collectivité territoriale / EP | 4 000,00  | 0,00      |                      |
| 6574    | Subvention                      | 1  | AMICALE DES JOUEUR    | Association                    | 0,00      | 0,00      |                      |
| 6574    | Subvention                      | 1  | ASS. SPORTIVE Coloris | Association                    | 13 500,00 | 13 500,00 |                      |
| 6574    | Subvention                      | 1  | ASSOCIATION CHASSE    | Association                    | 1 700,00  | 1 700,00  |                      |
| 6574    | Subvention                      | 1  | Association GUICHARD  | Association                    | 4 625,00  | 0,00      |                      |
| 6574    | Subvention                      | 1  | Association JLUF      | Association                    | 0,00      | 0,00      |                      |
| 6574    | Subvention                      | 1  | ASSOCIATION LEO LAG   | Association                    | 5 000,00  | 5 000,00  |                      |
| 6574    | Subvention                      | 1  | BRESSON ENTRETIEN     | Société                        | 77,00     | 77,00     |                      |
| 6574    | Subvention                      | 1  | COOPERATIVE ECOLE M   | Association                    | 4 100,00  | 4 100,00  |                      |
| 6574    | Subvention                      | 1  | COOPERATIVE SCOLA     | Association                    | 14 000,00 | 0,00      |                      |
| 6574    | Subvention                      | 1  | FOYER RURAL SAINT J   | Association                    | 9 600,00  | 9 600,00  |                      |
| 6574    | Subvention                      | 1  | LES CLOCHES DE Sain   | Association                    | 5 244,00  | 5 244,00  |                      |
| 6574    | Subvention                      | 1  | Sinistrés ASIE        | Association                    | 0,00      | 0,00      |                      |
| 6574    | Subvention                      | 1  | TENNIS CLUB           | Association                    | 5 400,00  | 0,00      |                      |

Une édition de contrôle est disponible pour cette annexe par le menu « **Traitement** » / « **Edition de contrôle** ».

#### 21. « Situation des autorisations » - Annexe B2.1 et B2.2

Fichier Edition Traitements Accès à... ?

Réinitialiser les APCP/AECP du dernier BP transféré en comptabilité

#### Ambre

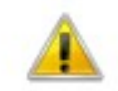

Attention ! La récupération des APCP du dernier BP tra comptabilité écrase les APCP du CA sur lequel vous ête Souhaitez-vous continuer ?

|   | Situation      | des autorisati | ons de prog <u>ram</u> | me        |               | Situation des a   | autorisations d'en         | igagement               |  |  |
|---|----------------|----------------|------------------------|-----------|---------------|-------------------|----------------------------|-------------------------|--|--|
|   |                |                |                        | A         | P - CP        | - CP              |                            |                         |  |  |
|   | N° ou intitulé | AP Votée       | AP Révision            | AP Cumulé | CP Antérieurs | CP Ouvert<br>2021 | CP réalisés<br>durant 2021 | Restes à fir<br>delà de |  |  |
| * |                |                |                        |           |               |                   |                            |                         |  |  |
| + |                |                |                        |           |               |                   |                            |                         |  |  |
|   |                |                |                        |           |               |                   |                            |                         |  |  |
| + |                |                |                        |           |               |                   |                            |                         |  |  |
|   |                |                |                        |           |               |                   |                            |                         |  |  |
| + |                |                |                        |           |               |                   |                            |                         |  |  |
|   |                |                |                        |           |               |                   |                            |                         |  |  |
|   |                |                |                        |           |               |                   |                            |                         |  |  |
| t |                |                |                        |           |               |                   |                            |                         |  |  |
|   |                |                |                        |           |               |                   |                            |                         |  |  |
| + |                |                |                        |           |               |                   |                            |                         |  |  |
| T |                |                |                        |           |               |                   |                            |                         |  |  |

# Situation des Autorisation de Programmes et Crédit de Paiement (APCP)

L'APCP est un mécanisme de gestion qui permet à l'assemblée délibérante d'engager des opérations d'investissement qui doivent s'étaler sur plusieurs exercices sans mobiliser toutes les ressources nécessaires la première année et font l'objet d'un suivi comptable pluriannuel.

Les APCP ne font pas l'objet de RAR.

- Aller dans le menu « Traitements »
- Sélectionner « Réinitialiser les APCP/AECP du dernier BP transféré en comptabilité » ou utiliser le bouton Réinit APCP.

Valider si vous avez apporté une modification.

| Situation des autorisations de programme |                |          |             | Situation des a | autorisations d' | engagement        |                            |                         |
|------------------------------------------|----------------|----------|-------------|-----------------|------------------|-------------------|----------------------------|-------------------------|
|                                          |                |          |             | AE              | E - CP           |                   |                            |                         |
|                                          | N° ou intitulé | AE Votée | AE Révision | AE Cumulé       | CP Antérieurs    | CP Ouvert<br>2021 | CP réalisés<br>durant 2021 | Restes à fir<br>delà de |
| *                                        |                |          |             |                 |                  |                   |                            |                         |
|                                          |                |          |             |                 |                  |                   |                            |                         |
|                                          |                |          |             |                 |                  |                   |                            |                         |
|                                          |                |          |             |                 |                  |                   |                            |                         |
| _                                        |                |          |             |                 |                  |                   |                            |                         |
|                                          |                |          |             |                 |                  |                   |                            |                         |

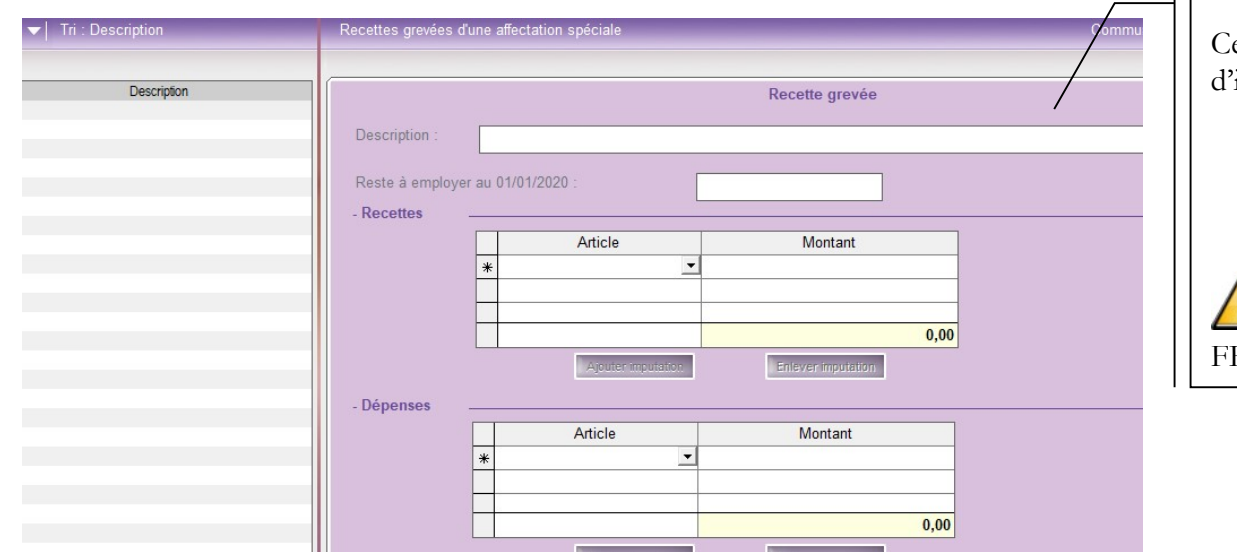

#### 22.« Recettes grevées d'une affectation spéciale » - Annexe B3

Cette annexe permet de lister et d'identifier les recettes d'investissement dédiées à une réalisation d'investissement.

- Cliquer sur le bouton « Ajouter »
- Compléter les informations demandées
- Valider vos saisies.

Cela concerne les amendes de police, les dons et legs et le FEDER (Fond Européen de Développement Régional).

### 23.« Etat du personnel » - Annexe C1.1 (\*)

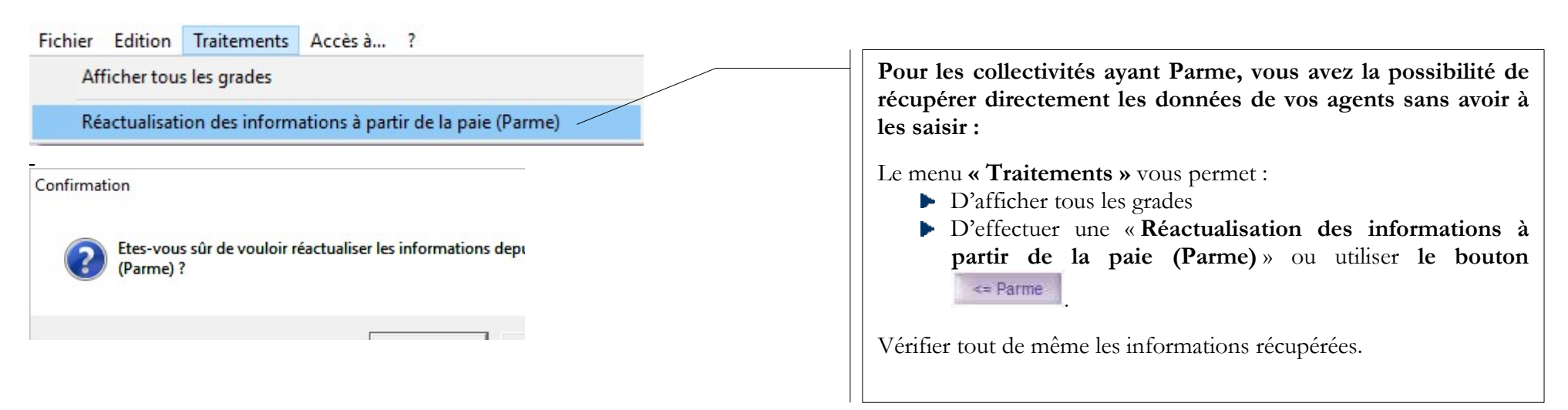

#### Onglet « Agents titulaires »

|   |                |                                | Y                     |                                                        |                                                            |                                                    |         |  |
|---|----------------|--------------------------------|-----------------------|--------------------------------------------------------|------------------------------------------------------------|----------------------------------------------------|---------|--|
|   |                | Agents titulaires              | Agents non titulaires |                                                        |                                                            |                                                    |         |  |
|   | 1              |                                |                       |                                                        |                                                            | 1                                                  |         |  |
|   | Filière        | Grade                          | Catégorie             | Emplois budgétaires<br>(permanents à temps<br>complet) | Emplois budgétaires<br>(permanents à temps<br>non complet) | Eff. pourvus sur<br>emplois budgétaires en<br>ETPT | Secteur |  |
| • | Administrative | ADJOINT ADM. PRINCIPAL 2EME CL | С                     | 1,00                                                   | 1,00                                                       | 0,00                                               | ADM     |  |
|   | Administrative | ADJOINT ADMINISTRATIF 1ERE CL. | C                     | 0,00                                                   | 1,00                                                       | 0,00                                               | ADM     |  |
| E | Administrative | REDACTEUR                      | В                     | 1,00                                                   | 0,00                                                       | 0,00                                               | ADM     |  |
| F | Administrative | REDACTEUR PRINCIPAL 1ERE CL    | В                     | 0,00                                                   | 1,00                                                       | 0,00                                               | ADM     |  |
| E | Animation      | ADJOINT D'ANIMATION 2EME CL.   | С                     | 0,00                                                   | 2,00                                                       | 0,00                                               | ANIM    |  |
| E | Social         | AGENT SPC 1ERE CL.DES E.M      | C                     | 1,00                                                   | 1,00                                                       | 0,00                                               | S       |  |
| E | Technique      | ADJOINT TECHNIQUE 2EME CL.     | С                     | 2,00                                                   | 1,00                                                       | 0,00                                               | TECH    |  |
| * |                |                                |                       |                                                        |                                                            |                                                    | -       |  |
| E |                |                                |                       |                                                        |                                                            |                                                    |         |  |
| E |                |                                |                       |                                                        |                                                            |                                                    | -       |  |
| H |                |                                |                       |                                                        |                                                            |                                                    |         |  |
|   |                |                                |                       |                                                        |                                                            |                                                    |         |  |
|   |                |                                |                       |                                                        |                                                            |                                                    |         |  |
| 4 |                |                                |                       |                                                        |                                                            |                                                    | •       |  |

#### Onglet « Agents non titulaires »

|   |                | Agents titulaires                        | Agents non titulaires |                           |                                       |                                           |                                               |
|---|----------------|------------------------------------------|-----------------------|---------------------------|---------------------------------------|-------------------------------------------|-----------------------------------------------|
|   | Filière        | Grade / Emplois pourvus                  | Catégorie             | Emploi non<br>permanent ? | Emplois budgétaires (à temps complet) | Emplois budgétaires (à temps non complet) | Eff. pourvus su<br>emplois budgétaire<br>ETPT |
|   | Administrative | ADJOINT ADMINISTRATIF 2EME CL. (Av. Fév. | С                     |                           | 0,00                                  | 0,00                                      |                                               |
| Ľ | Administrative | ADJOINT ADMINISTRATIF 2EME CL.           | С                     |                           | 0,00                                  | 0,00                                      |                                               |
| Ľ | Administrative | Emploi en CUI                            |                       |                           | 0,00                                  | 0,00                                      |                                               |
| E | Administrative | Renfort Administratif                    |                       |                           | 0,00                                  | 0,00                                      |                                               |
| E | Technique      | ADJOINT TECHNIQUE 2EME CL. (Av. Fév. 201 | С                     |                           | 0,00                                  | 0,00                                      |                                               |
| Ľ | Social         | AGENT SOCIAL PR. 2EME CLASSE (Av. Fév. : | С                     |                           | 0,00                                  | 0,00                                      |                                               |
| E | Animation      | ANIMATEUR TERRITORIAL (Av. Janv. 2016)   | В                     |                           | 0,00                                  | 0,00                                      |                                               |
| - | *              |                                          |                       |                           |                                       |                                           |                                               |
| Ľ |                |                                          |                       |                           |                                       |                                           |                                               |
| E |                |                                          |                       |                           |                                       |                                           |                                               |
|   |                |                                          |                       |                           |                                       |                                           |                                               |
|   |                |                                          |                       |                           |                                       |                                           |                                               |
|   |                |                                          |                       |                           |                                       |                                           |                                               |
|   |                |                                          |                       |                           |                                       |                                           |                                               |
| 1 | <              |                                          |                       |                           |                                       |                                           | >                                             |

# Les collectivités n'ayant pas Parme devront saisir les informations concernant leurs agents :

2 onglets permettent de traiter respectivement :

- les agents titulaires
- les agents non titulaires.

2 boutons sur chaque onglet vous permettent :

- d'insérer un titulaire ou non titulaire
- d'enlever un titulaire ou non titulaire.

Bien utiliser l'ascenseur horizontal pour les agents non titulaires afin de vérifier toutes les colonnes (la dernière colonne est « Nature du contrat ».

Le nombre d'emplois budgétaires est toujours un nombre entier (supérieur ou égal aux effectifs en ETP). L'équivalent temps plein (ETP) n'est plus calculé automatiquement. Les informations sont donc à renseigner. Les présences sont comptabilisées au 31/12/N pour le CA N (au 01/01/N pour les BP N).

#### 24.« Action de formation des élus » - Annexe C1.2

Fichier Edition Traitements Accès à... ?

Récupération des élus de la paie (Parme)

| Actions de formation des élus                                   |                                | Commune Saint-Jean-De-Coloris | Cette annexe recense les formations financées s                                                       |
|-----------------------------------------------------------------|--------------------------------|-------------------------------|----------------------------------------------------------------------------------------------------|
| Elus bénéficiaires                                              | Actions de formation financées | Traitée                       | l'exercice au bénéfice des élus.                                                                      |
| MR Crazir Marius (Adjoint) MR Crazir Marius (Adjoint)           |                                |                               |                                                                                                    |
| MM Rauchon Geneviève (Adjoint)<br>MR TAUZERAC Quentin (Adjoint) |                                | <= Parme                      | P Sil fry a aucune formation des elus, faisse<br>l'annexe vide.                                       |
| MM DUFRECHOU Manon (Adjoint) *                                  |                                |                               |                                                                                                    |
|                                                                 |                                |                               | <b>S'il y a des formations à déclarer</b> et que vo<br>utilisez Parme, vous pouvez récupérer les élus |
| -                                                               |                                | Valider                       | allant dans le menu « <b>Traitement</b> »                                                             |
|                                                                 |                                | Annuler                       | « Récupération des élus de la paie (Parme) »                                                          |
|                                                                 |                                |                               | utiliser le bouton                                                                                    |
|                                                                 |                                | Sulvant >>                    | <ul> <li>Compléter les informations demandées</li> </ul>                                              |
|                                                                 | Aputer tigne Supprimer tig     |                               | <ul> <li>Valider vos saisies.</li> </ul>                                                              |
|                                                                 |                                |                               |                                                                                                    |
|                                                                 |                                | Fermer                        | Il faut saisir aussi les élus non indemnisés et po                                                    |
|                                                                 |                                |                               | les collectivités n'utilisant pas Parme, il faut tous                                                 |

saisir.

#### 25.« Organismes pour engagement financier » - Annexe C2

| Liste des organismes dans lesquets la collectivité a pris un engagement financier Commune Saint-Jean-De-Coloris |                                                                                      |                    |                          |                           |                    |              |  |  |  |  |
|----------------------------------------------------------------------------------------------------|--------------------------------------------------------------------------------------|--------------------|--------------------------|---------------------------|--------------------|--------------|--|--|--|--|
| Lieu mettant à disposition les documents financiers et comp                                                     | ieu mettant à disposition les documents financiers et comptables de ces organismes : |                    |                          |                           |                    |              |  |  |  |  |
|                                                                                                    |                                                                                      |                    |                          |                           |                    |              |  |  |  |  |
| Nature de l'engagement                                                                                          | Date de décision                                                                     | Nom de l'organisme | Raison sociale Organisme | Nature juridique          | Montant            |              |  |  |  |  |
| Délégation de service public                                                                                    |                                                                                      |                    |                          |                           |                    |              |  |  |  |  |
| * Délégation de service public                                                                                  |                                                                                      |                    |                          |                           |                    |              |  |  |  |  |
| Détention d'une part du capital                                                                                 |                                                                                      |                    |                          |                           |                    |              |  |  |  |  |
| Garantie ou cautionnement d'un emprunt                                                                          |                                                                                      |                    |                          |                           |                    |              |  |  |  |  |
| Subventions                                                                                                    |                                                                                      |                    |                          |                           |                    |              |  |  |  |  |
| Autres                                                                                                    |                                                                                      |                    |                          |                           |                    |              |  |  |  |  |
|                                                                                                    |                                                                                      |                    |                          |                           |                    |              |  |  |  |  |
|                                                                                                    |                                                                                      |                    |                          |                           |                    |              |  |  |  |  |
|                                                                                                    |                                                                                      |                    |                          |                           |                    | Valider      |  |  |  |  |
|                                                                                                    |                                                                                      |                    |                          |                           |                    |              |  |  |  |  |
|                                                                                                    |                                                                                      |                    |                          |                           |                    | Annuler      |  |  |  |  |
|                                                                                                    |                                                                                      |                    |                          |                           |                    |              |  |  |  |  |
|                                                                                                    |                                                                                      |                    |                          |                           |                    |              |  |  |  |  |
|                                                                                                    |                                                                                      |                    |                          |                           |                    |              |  |  |  |  |
|                                                                                                    |                                                                                      |                    |                          |                           |                    |              |  |  |  |  |
|                                                                                                    |                                                                                      |                    |                          |                           |                    | Suivant ee   |  |  |  |  |
|                                                                                                    |                                                                                      |                    |                          |                           |                    |              |  |  |  |  |
|                                                                                                    |                                                                                      |                    |                          |                           |                    | << Précédent |  |  |  |  |
|                                                                                                    |                                                                                      |                    |                          |                           |                    |              |  |  |  |  |
|                                                                                                    |                                                                                      |                    |                          |                           |                    |              |  |  |  |  |
|                                                                                                    |                                                                                      |                    |                          | A multi- a manufacture of | Television and the |              |  |  |  |  |
|                                                                                                    |                                                                                      |                    |                          | Abriter organisme         | chiever organisme  |              |  |  |  |  |
|                                                                                                    |                                                                                      |                    |                          |                           |                    |              |  |  |  |  |

Cette annexe liste les engagements financiers pris par la collectivité dans d'autres organismes, qu'ils soient publics ou privés.

- Compléter le tableau si nécessaire
- Valider vos saisies.

## 26.« Organismes de regroupement » - Annexe C3.1 (\*)

|                  |                    |                 |                     |                        | Traitán      |
|------------------|--------------------|-----------------|---------------------|------------------------|--------------|
| Type d'organisme | Nom de l'organisme | Date d'adhésion | Mode de financement | Montant du financement | I Hallee     |
|                  |                    |                 |                     |                        |              |
|                  |                    |                 |                     |                        |              |
|                  |                    |                 |                     |                        |              |
|                  |                    |                 |                     |                        | <- Subv.     |
|                  |                    |                 |                     |                        |              |
|                  |                    |                 |                     |                        |              |
|                  |                    |                 |                     |                        |              |
|                  |                    |                 |                     |                        | Veider       |
|                  |                    |                 |                     |                        |              |
|                  |                    |                 |                     |                        | Annuler      |
|                  |                    |                 |                     |                        |              |
|                  |                    |                 |                     |                        |              |
|                  |                    |                 |                     |                        | Sulvant >>   |
|                  |                    |                 |                     |                        |              |
|                  |                    |                 |                     |                        | << Précédent |
|                  |                    |                 | Ajouter organisme   | Enlever organisme      |              |
|                  |                    |                 |                     |                        |              |

Cette annexe liste les organismes auxquels adhère la collectivité.

Utiliser le menu « **Traitements** », / « **Récupérer les informations depuis les subventions versées** » afin de récupérer les données comptables provenant des subventions versées uniquement à l'article 6554,

Ou cliquer sur le bouton **\_\_\_\_** 

#### Sinon:

- Renseigner les informations demandées
- Sélectionner le « Type d'organisme » à partir de la liste déroulante
- Saisir le « Nom de l'organisme »
- Renseigner la « Date d'adhésion », le « Mode de financement » et le « Montant du financement »
- Valider vos saisies.

## 27. « Etablissements publics créés, services individualisés, services assujettis à la TVA » - Annexe C3.2, C3.3 et C3.4

| Etablissements publics créés, services individualisés et<br>Etablissements publics créés | IBA.             | Sen                    | vices assujettis à la TVA | Commune                 | Saint-Jean-De-Coloris | Cette annexe récapitule :<br>Onglet « Etablissements publics<br>créés »<br>Etablissements publics créés par la collectivité<br>(CCAS, Caisse des écoles) en précisant leur |            |                                                                                                    |
|------------------------------------------------------------------------------------------|------------------|------------------------|---------------------------|-------------------------|-----------------------|----------------------------------------------------------------------------------------------------|------------|----------------------------------------------------------------------------------------------------|
|                                                                                          | Liste des        | établissements publics | Crées                     |                         |                       |                                                                                                    |            | nature (SPA : Service Public Administratif ou                                                                                        |
| Catégorie d'établissement                                                                | Intitulé / Objet | Date de création       | N° délibération           | Date de<br>délibération | Nature de l'activité  | TVA ?                                                                                                    |            | SPIC : Service Public à caractère Industriel et<br>Commercial) ainsi que leur assujettissement à<br>la TVA.                          |
| Regie personnalisée                                                                      |                  |                        |                           |                         |                       |                                                                                                    | Valder     | Onglet « Services individualisés<br>dans un Budget Annexe »: pour<br>les budgets annexes assujettis à la<br>TVA tel que Lotissement. |
|                                                                                          |                  |                        |                           |                         |                       |                                                                                                    | Suivant >> | Onglet « Services assujettis à la<br>TVA » pour les services assujettis à la<br>TVA, mais non érigés en budgets<br>annexes.          |
|                                                                                          |                  |                        |                           | Ajouter étab.           | Supprimer étab.       |                                                                                                    | Fermer     | <ul> <li>Compléter les tableaux des 3 onglets<br/>si nécessaire.</li> <li>Valider vos saisies.</li> </ul>                            |

## 28.« Présentation agrégée » - Annexe C3.5 (\*)

| Commune Saint-Jean-De-Coloris |                                                                                                    |
|-------------------------------|----------------------------------------------------------------------------------------------------|
| r Traitée                     | Cette annexe permet de rattacher au Compte Administratif du<br>budget principal tous les comptes administratifs concernant<br>les budgets annexes.<br>Il faut simplement sélectionner dans la liste déroulante le<br>budget annexe agrégé.                                                                                                    |
|                               | Au préalable, il faut avoir créé les comptes administratifs<br>de toutes les entités comptables de type « <b>Budget annexe</b> »,<br>avec un réglage du « <b>Dossier budgétaire pour l'agrégation</b> »<br>renseigné (cf. paragraphe 4 de la notice <b>Préparation,</b><br><b>Création et Edition du Compte Administratif 2021</b> ), afin<br>de pouvoir sélectionner les budgets dans la « <b>Liste des<br/>budgets annexes agrégés</b> ». |
|                               | Commune Saint-Jean-De-Coloris                                                                                                    |

## 29.« Taux de contributions directes » - Annexe D (\*)

| Décisions en matière de t                | taux de contributions directes |                |              |                                                                                                    |
|------------------------------------------|--------------------------------|----------------|--------------|----------------------------------------------------------------------------------------------------|
|                                          |                                |                |              | Cette annexe retrace les informations concernant les taxes fiscales.                                            |
|                                          | Bases notifiées                | Taux appliqués | Produit voté | Il vous faut saisir pour « Les taxes » listées :                                                                |
| Les taxes                                | 2019 2020                      | 2019 2020      | 2019 :       | Les « Bases notifiées » des années N-1 et N                                                                     |
| Habitation :                             |                                | %              |              | <ul> <li>Les « Taux appliqués » des années N-1 et N</li> <li>Le « Produit voté » des années N-1 et N</li> </ul> |
| Foncière bâtie:                          |                                | %              |              |                                                                                                    |
| Foncière non bâtie :                     |                                | %              |              | <ul> <li>Valider vos saisies.</li> </ul>                                                                        |
| Cotisation Foncière des<br>Entreprises : |                                | %              |              | Vous pouvez sortir une « Edition de contrôle » par le mes<br>« Traitements ».                                   |

Il vous faut impérativement sortir cette annexe pour le jour de l'assemblée délibérante car la signature de tous les membres présents est requise.

| Arrêté et signatures Nombre : de membres en exercice : 19 de membres présents : de suffrages exprimés : | Votes :<br>Pour :<br>Contre :<br>Abstentions : |   | <ul> <li>Compléter les informations demandées</li> <li>Valider vos saisies.</li> <li>Le bouton Aperçue vous permet depuis la saisie de l'appage de la page l'ágrap de l'ádition officielle et de</li> </ul> |
|----------------------------------------------------------------------------------------------------|------------------------------------------------|---|----------------------------------------------------------------------------------------------------|
| (* <u>SI</u> )                                                                                          |                                                |   | Tannexe de lancer l'ectan de l'édition officielle et de                                                                                                    |
| Etaient présents :                                                                                      |                                                |   | n'editer que cette annexe.                                                                                                    |
| Procuration(s) :                                                                                        |                                                |   |                                                                                                    |
| Etai(en)t absent(s) :                                                                                   |                                                |   |                                                                                                    |
| Etai(en)t excusé(s) :                                                                                   |                                                |   |                                                                                                    |
| Date de convocation : 01/03/2022                                                                        |                                                | - |                                                                                                    |
| Présenté par le Maire                                                                                   |                                                |   |                                                                                                    |
| A:                                                                                                    | le : 07/03/2022                                |   |                                                                                                    |
| le Maire                                                                                                |                                                |   |                                                                                                    |
| Délibéré par l'Assemblée délibérante                                                                    | réuni(e) en session Ordinaire                  |   |                                                                                                    |
| A:                                                                                                    | le : 07/03/2022                                |   |                                                                                                    |

#### 🜠 Edition du CA - M14 - Collectivité de plus de 500 habitants et moins de 3500 habitants - ADMINISTRATEUR - COMMUNE DE HOUEILLES

- Présentation générale
   Page de garde
- Sommaire
- Informations générales
- Modalités de vote
- Exécution du budget
- Chapitres de fonctionnement
- Chapitres d'investissement
- I Balance Générale
- Section de fonctionnement
- Détail des dépenses
- Détail des recettes
- Section d'investissement
- Détail des dépenses
- Détail des recettes
- Opérations d'équipement
- Etats annexes - Options Etat de la dette : Détail des crédits de trésorerie Etat de la dette : Répartition par nature de dette N° de la première page Etat de la dette : Répart. des empr. par structure de taux Nombre de copies : Etat de la dette : Typologie de répartition de l'encours Etat de la dette : Détail des opérations de couverture Etat de la dette : Remb. anticipé emp. avec refinancement Imprimer les articles Tré Etat de la dette : Empr. renégociés au cours de l'année N Imprimer les opérations Etat de la dette : Dette pour financer l'empr. d'un autre org. Montants arrondis en Eu Amortissements - Etat des provisions - Etalement des prov. Imprimer la date et l'heu Equilibre des opérations financières Ventilation des dépenses et des recettes des services d'eau et d'assainissement Marge haute Ventilation des dépenses et des recettes des services assujettis Marge gauche à la TVA Répartition de la TEOM (fonct. / invest.) Charges transférées - Détail des op. pour compte de tiers - Sélection d'une opération Variation du patrimoine (article R. 2313-3 du CGCT) - Entrées / sorties Variation du patrimoine (article L. 300-5 du code de l'urbanisme) Operations vestisseme - Entrées / sorties Opérations liées aux cessions Etat des travaux en régie Emploi des crédits communautaires (fonds europ.) Emprunts garantis par la commune ou l'établissement Calcul du ratio d'endettement relatif aux garanties d'emp. Contrat Crédit-Bail - Contrat partenariat public/privé -
- Engagements donnés et reçus
- Liste des concours attribués à des tiers

- Vous aurez aussi le choix lors de l'Edition de la maquette officielle :
  - de l'impression sur 1 ou 2 pages
  - de pré-remplir la page de signature avec une case par élu pour l'émargement, en fonction des « NOM Prénoms » séparés par des virgules, saisies dans la zone « Etaient présents »
  - Cliquer sur le bouton Aperçu
  - ▶ Imprimer l'état.

Les signataires mentionnés dans les documents budgétaires dématérialisés sont ceux marqués présents au sein de cette annexe « Arrêté et signatures » et non plus ceux saisis au niveau de la délibération.

Taux de contributions d